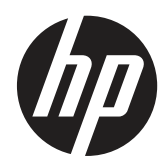

**Troubleshooting Guide** 

HP t510 Thin Client

© Copyright 2012 Hewlett-Packard Development Company, L.P. The information contained herein is subject to change without notice.

Microsoft and Windows are trademarks of Microsoft Corporation in the U.S. and other countries.

The only warranties for HP products and services are set forth in the express warranty statements accompanying such products and services. Nothing herein should be construed as constituting an additional warranty. HP shall not be liable for technical or editorial errors or omissions contained herein.

This document contains proprietary information that is protected by copyright. No part of this document may be photocopied, reproduced, or translated to another language without the prior written consent of Hewlett-Packard Company.

First Edition (March 2012)

Document Part Number: 685973-001

## **About This Book**

MARNING! Text set off in this manner indicates that failure to follow directions could result in bodily harm or loss of life.

A CAUTION: Text set off in this manner indicates that failure to follow directions could result in damage to equipment or loss of information.

**NOTE:** Text set off in this manner provides important supplemental information.

# **Table of contents**

| 1 P | Product Description                                               | 1  |
|-----|-------------------------------------------------------------------|----|
|     | Product features                                                  | 2  |
|     | Serial Number Location                                            | 2  |
|     | Front Panel Components                                            | 2  |
|     | Top Components                                                    | 3  |
|     | Rear Panel Components                                             | 4  |
|     | Using the Power Cord Retention Slot                               | 5  |
| 2 H | lardware Changes                                                  | 6  |
|     | General Hardware Installation Sequence                            | 6  |
|     | Installing the Antenna (Wireless Models)                          | 8  |
|     | Installing the Rubber Feet                                        | 8  |
|     | Installing the Stand                                              | 9  |
|     | Removing the Stand                                                | 10 |
|     | Removing and Replacing the Secure USB Compartment Cover           | 10 |
|     | Removing the Secure USB Compartment Cover                         | 10 |
|     | Replacing the Secure USB Compartment Cover                        | 11 |
|     | Removing and Replacing the Side Access Panel and Metal Side Cover | 12 |
|     | Removing the Side Access Panel and Metal Side Cover               | 12 |
|     | Replacing the Metal Side Cover and Side Access Panel              | 13 |
|     | Installing Thin Client Options                                    | 14 |
|     | Installing the USB Device                                         |    |
|     | Removing and Replacing the Battery                                | 15 |
|     | Installing a Secondary Flash Memory Module                        | 17 |
|     | External Drives                                                   | 18 |
| 3 B | BIOS Settings, (F10) Utility                                      | 19 |
|     | Using the BIOS Settings                                           | 19 |
|     | Changing BIOS Settings from the repset utility                    | 19 |
|     | Changing BIOS Settings Using the F10 Utility                      |    |
|     | Setup Utility—System Information                                  |    |

|          | Setup Utility—Standard CMOS Features         |             |
|----------|----------------------------------------------|-------------|
|          | Setup Utility—Advanced BIOS Features         |             |
|          | Setup Utility—Integrated Peripherals         |             |
|          | Setup Utility—Power Management Setup         |             |
|          | Setup Utility—Utility Task Actions           |             |
| 4 Diagno | ostics and Troubleshooting                   | 24          |
| - Diagno | I FDs                                        | 24          |
|          | Power-On Sequence                            | 25          |
|          | Power-On Diagnostic Tests                    | 25          |
|          | Beep Codes                                   | 26          |
|          | POST Error Messages                          | 26          |
|          | Troubleshooting                              |             |
|          | Basic Troubleshooting                        |             |
|          | Diskless (No-Flash) Unit Troubleshooting     |             |
|          | Troubleshooting Flowcharts                   |             |
|          | Initial Troubleshooting                      |             |
|          | Initial Troubleshooting Part 2               |             |
|          | No Power, Part 1                             |             |
|          | No Power, Part 2                             |             |
|          | No Power, Part 3                             |             |
|          | No Video, Part 1                             |             |
|          | No Video, Part 2                             |             |
|          | No Video, Part 3                             |             |
|          | No Video, Part 4                             |             |
|          | Error Messages                               |             |
|          | NO OS Loading                                |             |
|          | OS Not Loading from Flash                    |             |
|          | Non-Functioning Pointing Device or k         | Keyboard 42 |
|          | No Internal Network Connection               |             |
|          | No Audio                                     |             |
|          | No IP Address                                |             |
|          | Booting in Continuous Loop                   |             |
| 5 Restor | ing the Flash Image                          |             |
|          | System Requirements                          |             |
|          | Getting Started                              |             |
|          | Creating an ISO Image                        |             |
|          | Formatting a USB Flash Drive                 |             |
|          | Unpacking the Image and Tools for Deployment |             |
|          | Deploying with PXE                           |             |
|          |                                              |             |

| Appendix | A Specifications                                          | 50 |
|----------|-----------------------------------------------------------|----|
| Appendix | B Adding an Image Restore Tool                            | 52 |
| Appendix | C Configuring a PXE Server                                | 53 |
|          | Prerequisites                                             | 53 |
|          | Installing Remote Installation Services (RIS PXE Server)  | 53 |
|          | Authorizing Remote Installation Services (RIS PXE Server) | 53 |
|          | Configuring Remote Installation Services                  | 54 |
|          | Set User Permissions on the Active Directory Server       | 54 |
|          | RIS Menu                                                  | 55 |
|          | Creating Network Bootable Disk to Map Drives              | 55 |
|          | For More Information                                      | 55 |
| Appendix | D FTP Update                                              | 56 |
|          | Server Requirements                                       | 56 |
|          | DCHP Server                                               | 56 |
|          | FTP Server                                                | 56 |
|          | Description                                               | 57 |
|          | Host Settings                                             | 57 |
|          | Select Image to Update                                    | 58 |
| Appendix | E System BIOS                                             | 60 |
|          | Restoring a Corrupt BIOS                                  | 60 |
|          | Updating a BIOS                                           | 60 |
| Appendix | F Electrostatic Discharge                                 | 62 |
|          | Preventing Electrostatic Damage                           | 62 |
|          | Grounding Methods                                         | 62 |
| Index    |                                                           | 63 |

# **1 Product Description**

The following features are common to all HP thin clients:

- No hard drives or diskette drives
- 5 minute hardware setup time
- central deployment and management using HP Management Solutions

The following features are specific to the HP t510 Thin Clients:

- VIA Eden X2 u4200 1 GHz processor
- VIA VX900 chipset
- Single Channel DDR3 at 800 MHz; 2 GB minimum RAM expandable to 4 GB
- IDE Flash module, minimum 1 GB (ThinPro, Smart Zero Client), 2 GB (WES9), 4 GB maximum (WES7)
- Broadcom 57780 LAN (Embedded)
- Mini PCI-E Internal Wireless LAN (option) with external antenna (Atheros a/b/g/n)
- VESA mounts Quick Release support
- 2 Secure USB 2.0 internal ports
- Kensington Lock slot
- 65W, 19V power supply
- I/O ports: DVI-I and DVI-D, 2 front USB, 2 secure Internal USB, 2 rear USB, 1 serial port, 1 parallel port, PS2 keyboard and mouse, 1 Gb RJ45, front Audio jacks – Mic in, Line/Headphone out
- Preinstalled support for Citrix, VMware, and Microsoft client virtualization environments
- HP Easy Tools

## **Operating systems**

The t510 thin client uses supports WES9, WES7, Linux ThinPro and Smart Zero Client.

# **Product features**

For more information, refer to the model-specific QuickSpecs at <u>http://h18004.www1.hp.com/</u> products/quickspecs/QuickSpecs\_Archives/QuickSpecs\_Archives.html.

### **Serial Number Location**

Every thin client includes a unique serial number located as shown in the following illustration. Have this number available when contacting HP customer service for assistance.

Figure 1-1 Serial number location

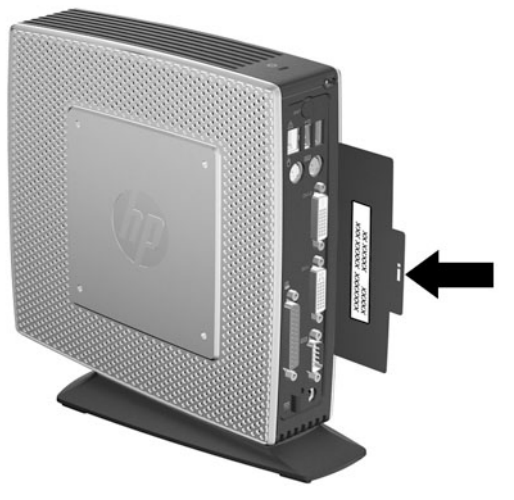

## **Front Panel Components**

For more information, <u>http://www.hp.com</u> and search for your specific thin client model to find the model-specific QuickSpecs.

Figure 1-2 Front panel components

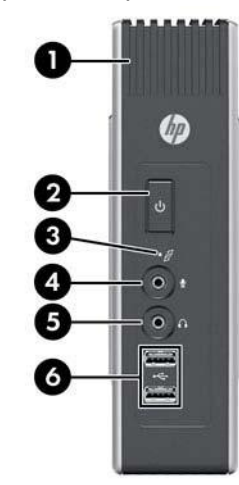

| (1) | Secure USB compartment   | (4) | Line-in (microphone) connector            |
|-----|--------------------------|-----|-------------------------------------------|
| (2) | Power button             | (5) | Line-out (headphone) audio connector      |
| (3) | Flash drive activity LED | (6) | Universal serial bus (USB) connectors (2) |

## **Top Components**

For more information, <u>http://www.hp.com</u> and search for your specific thin client model to find the model-specific QuickSpecs.

The secure USB compartment allows you to use two USB devices in a secured location.

Figure 1-3 Top components, external view

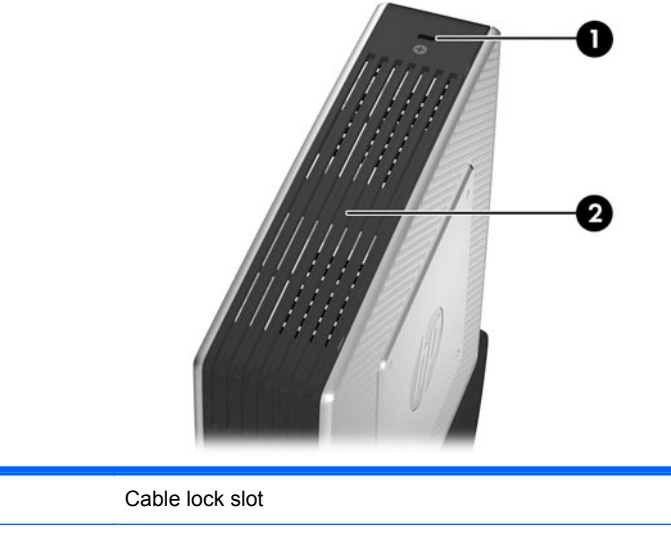

| (1) | Cable lock slot        |
|-----|------------------------|
| (2) | Secure USB compartment |
|     |                        |

#### Figure 1-4 Top components, internal view

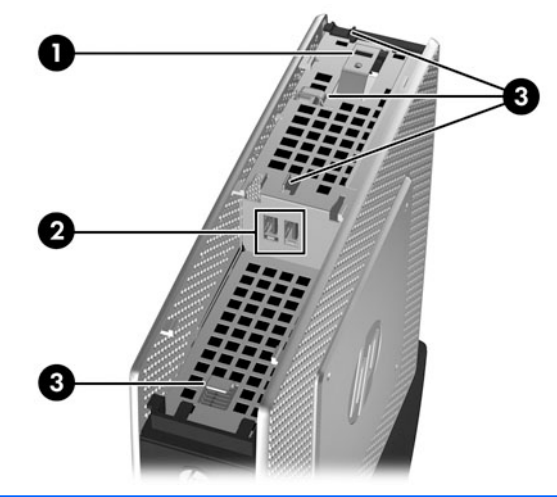

| (1) | Cable lock slot                  |
|-----|----------------------------------|
| (2) | Secure USB compartment ports (2) |
| (3) | USB cable management features    |

## **Rear Panel Components**

For more information, <u>http://www.hp.com</u> and search for your specific thin client model to find the model-specific QuickSpecs.

Figure 1-5 Rear panel components

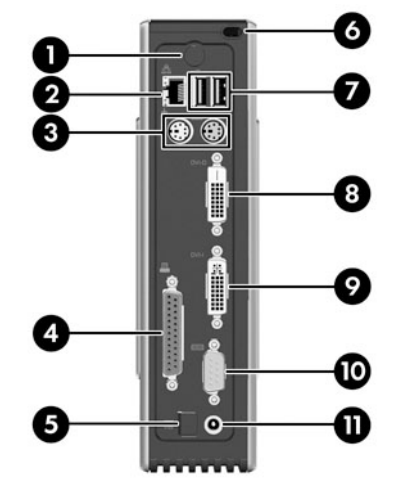

| (1)                                                                                          | Wireless antenna*         | (7)  | Universal serial bus (USB) connectors (2) |
|----------------------------------------------------------------------------------------------|---------------------------|------|-------------------------------------------|
| (2)                                                                                          | Ethernet RJ-45 connector  | (8)  | DVI-D connector                           |
| (3)                                                                                          | PS/2 connectors (2)       | (9)  | DVI-I connector                           |
| (4)                                                                                          | Parallel connector        | (10) | Serial connector                          |
| (5)                                                                                          | Power cord retention slot | (11) | Power connector                           |
| (6) Secure USB compartment cable routing slot                                                |                           |      |                                           |
| *Available on some models. Refer to the model-specific QuickSpecs at www.hp.com for details. |                           |      |                                           |

The wireless antenna allows you to send and receive wireless signals to communicate with wireless local area networks (WLAN).

## **Using the Power Cord Retention Slot**

To prevent accidental disconnection, press a loop of the power cord into the power cord retention slot.

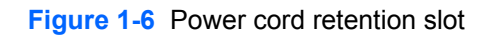

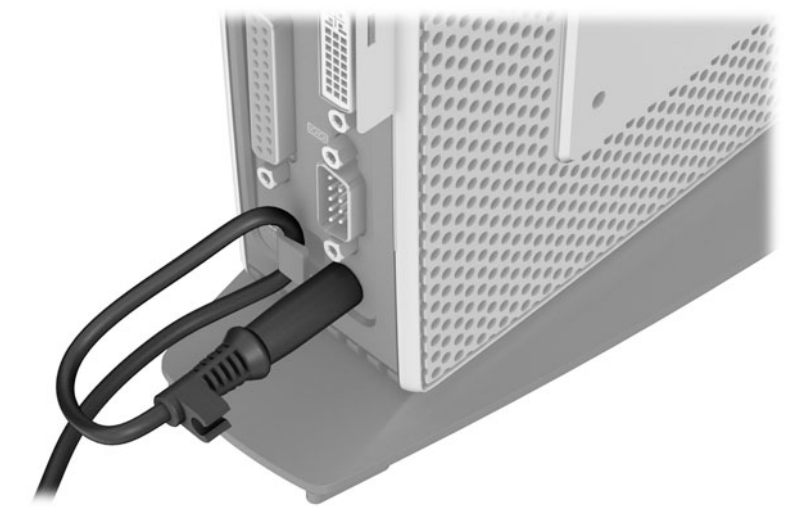

# 2 Hardware Changes

## **General Hardware Installation Sequence**

To ensure the proper installation thin client hardware components:

- 1. Back up any data, if necessary.
- 2. If the thin client is powered on:
  - **a.** Turn off the computer properly through the operating system, then turn off any external devices.
  - **b.** Disconnect the power cord from the power outlet and disconnect any external devices.
  - c. Disconnect any external devices or cables, such as an antenna or cable lock.
  - WARNING! To reduce the risk of personal injury from electrical shock and/or hot surfaces, be sure to disconnect the power cord from the wall outlet and allow the internal system components to cool before touching.
  - WARNING! To reduce the risk of electrical shock, fire, or damage to the equipment, do not plug telecommunications or telephone connectors into the network interface controller (NIC) receptacles.
  - ▲ CAUTION: Static electricity can damage the electronic components of the thin client or optional equipment. Before beginning these procedures, ensure that you are discharged of static electricity by briefly touching a grounded metal object. See <u>Electrostatic Discharge on page 62</u> for more information.
- 3. Remove the secure USB compartment cover. See <u>Removing and Replacing the Secure USB</u> <u>Compartment Cover on page 10</u> for more information.
- 4. Remove the stand, if it is installed. See <u>Removing the Stand on page 10</u> for more information.
- 5. Remove the side access panel and metal side cover. See <u>Removing and Replacing the Side</u> <u>Access Panel and Metal Side Cover on page 12</u> for more information.
- 6. Remove any hardware that you will replace.
- 7. Install or replace equipment. For removal and replacement procedures, see the following sections:
  - Installing the USB Device on page 14
  - <u>Removing and Replacing the Battery on page 15</u>
  - Installing a Secondary Flash Memory Module on page 17

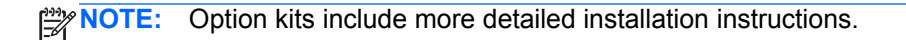

- 8. Replace the side access panel and metal side cover. See <u>Removing and Replacing the Side</u> <u>Access Panel and Metal Side Cover on page 12</u>.
- 9. Replace the secure USB compartment cover. See <u>Removing and Replacing the Secure USB</u> <u>Compartment Cover on page 10</u>.
- **10.** Reconnect any external devices and power cords.
- **11.** Turn on the monitor, the thin client, and any devices you want to test.
- **12.** Load any necessary drivers.
  - **NOTE:** You can download select hardware drivers from HP. Go to <u>http://www.hp.com</u> and search for your specific thin client model.
- **13.** Reconfigure the thin client, if necessary.

# **Installing the Antenna (Wireless Models)**

Screw the antenna in place on the rear of the thin client.

Figure 2-1 Installing the antenna

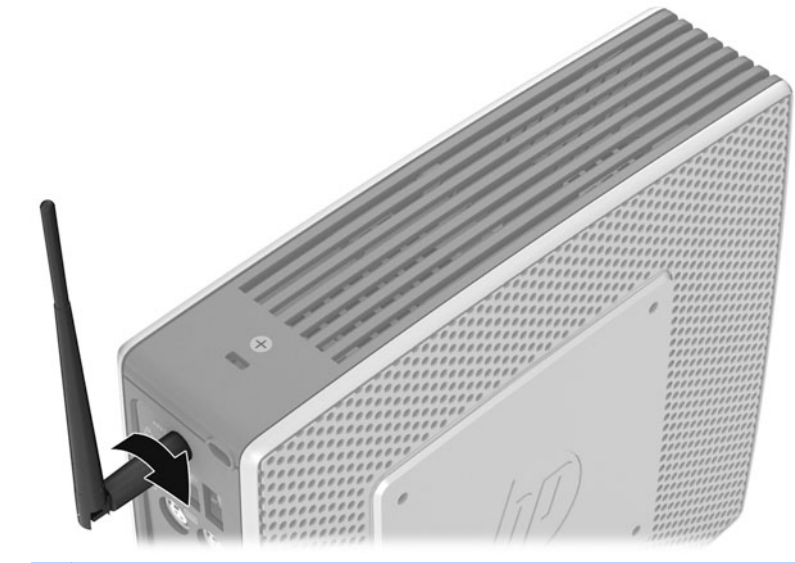

**CAUTION:** To prevent damage to the antenna mounting, do not overtighten the antenna.

# **Installing the Rubber Feet**

You may want to use your thin client in a horizontal orientation. You can install self-adhesive rubber feet at the corners of the left side of the unit. The rubber feet help keep the unit safely in place.

CAUTION: If you use the thin client in a horizontal orientation without the rubber feet, it may slide and result in equipment damage.

To install the rubber feet:

- 1. Remove the feet from their backing.
- 2. Align the feet with their holes and press them in securely.

Figure 2-2 Installing the rubber feet

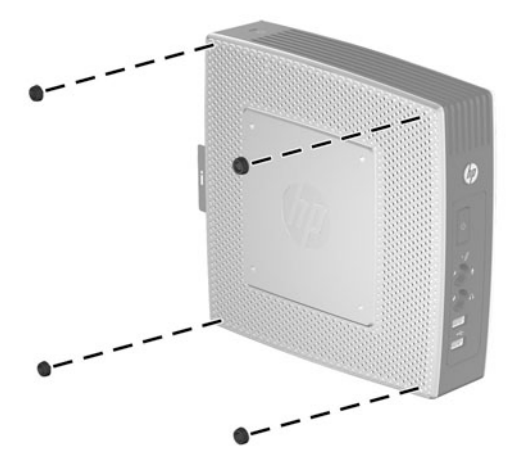

# **Installing the Stand**

If you want to use the thin client in a vertical orientation, you will need to install the stand for stability.

To install the stand:

- 1. Turn unit upside down.
- 2. Position the stand with the wide part toward the front of the unit. Align the tabs on the stand with the slots on the bottom of the unit.
- 3. Insert the tabs into the slots (1) and slide the stand toward the front of the unit until it locks into place (2).

Figure 2-3 Installing the stand

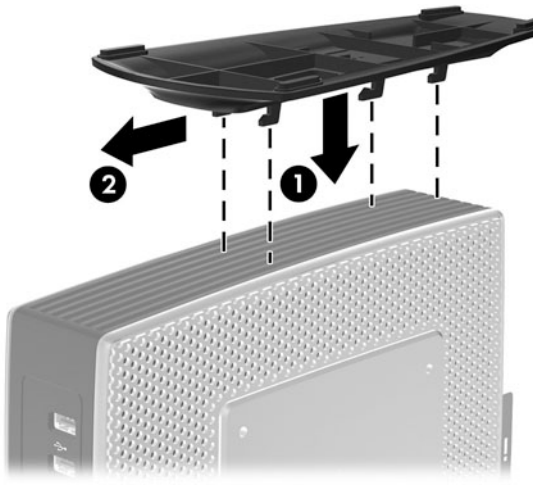

# **Removing the Stand**

To remove the stand:

- 1. Turn unit upside down.
- 2. Press down on the tab (1), and then slide the stand toward the rear of the unit and pull it up to remove it from the unit (2).

Figure 2-4 Removing the stand

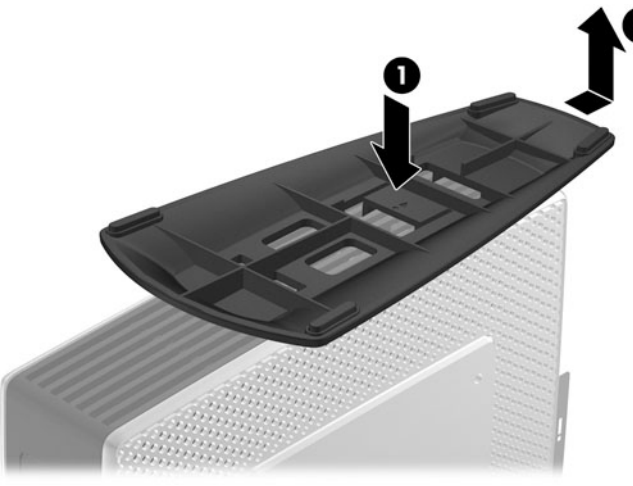

# Removing and Replacing the Secure USB Compartment Cover

The secure USB compartment allows you to install two USB devices in a secure location inside the thin client. The cable management feature allows you to install a USB mouse and a USB keyboard in this compartment. See <u>Installing the USB Device on page 14</u> for more information. Along with providing a hidden location, the secure USB compartment can be locked by the optional security cable lock.

▲ CAUTION: The ambient temperature inside of the secure USB compartment can reach up to 55° C (131° F) in worst case conditions. Make sure the specifications for any device you install in the compartment indicate the device can tolerate a 55° C (131° F) ambient environment.

**NOTE:** In addition to following these instructions, follow the detailed instructions that accompany the accessory you are installing.

Before beginning the installation process, review <u>General Hardware Installation Sequence on page 6</u> for procedures you should follow before and after installing or replacing hardware.

### **Removing the Secure USB Compartment Cover**

Use the following procedure to remove the secure USB compartment cover.

WARNING! Before removing the secure USB compartment cover, ensure that the thin client is turned off and the power cord is disconnected from the electrical outlet.

To remove the secure USB compartment cover:

- 1. Toward the rear of the thin client's compartment cover, remove the screw that secures the compartment cover to the unit (1).
- 2. Push the compartment cover about .6 cm (1/4 inch) toward the front of the unit (2) and lift it off the unit (3).

Figure 2-5 Removing the secure USB compartment cover

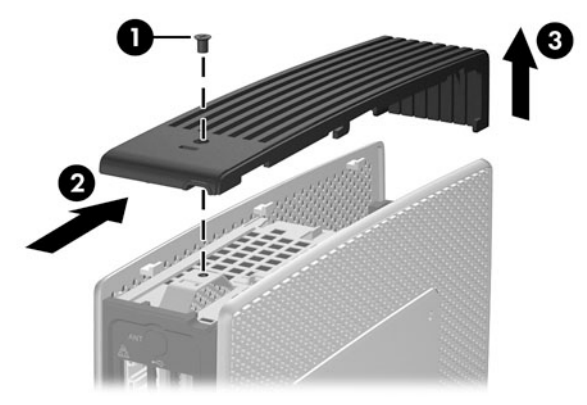

### **Replacing the Secure USB Compartment Cover**

To replace the secure compartment cover:

- 1. Place the cover on top of the unit so it is offset about 0.6 cm (1/4 inch) toward the front of the unit, allowing the tabs on the cover to align with the slots on the chassis (1).
- 2. Slide the cover toward the back of the unit until the cover is flush with the chassis (2).
- **3.** Replace the screw (3).

Figure 2-6 Replacing the secure compartment cover

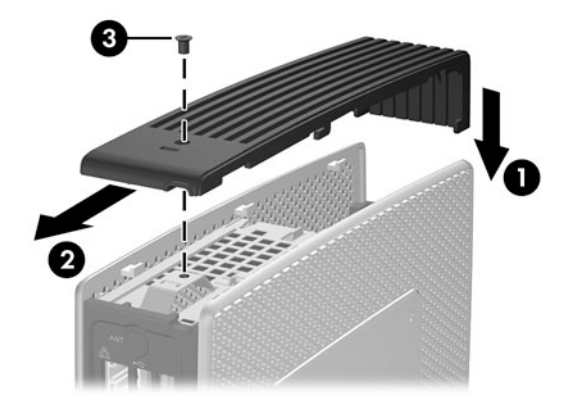

# Removing and Replacing the Side Access Panel and Metal Side Cover

## **Removing the Side Access Panel and Metal Side Cover**

WARNING! Before removing the side access panel, ensure that the thin client is turned off and the power cord is disconnected from the electrical outlet.

To remove the access panel:

- 1. Remove the secure compartment cover (1). For more information, see <u>Removing the Secure</u> <u>USB Compartment Cover on page 10</u>.
- 2. Remove the stand, if it is installed (2). See <u>Removing the Stand on page 10</u> for more information.
- 3. Lay the unit flat on a stable surface with the right side up and the left side down.
- 4. Slide the access panel about 3 mm (1/8 inch) toward the top of the unit (2), and then lift the access panel up and off the unit (3).

Figure 2-7 Removing the side access panel

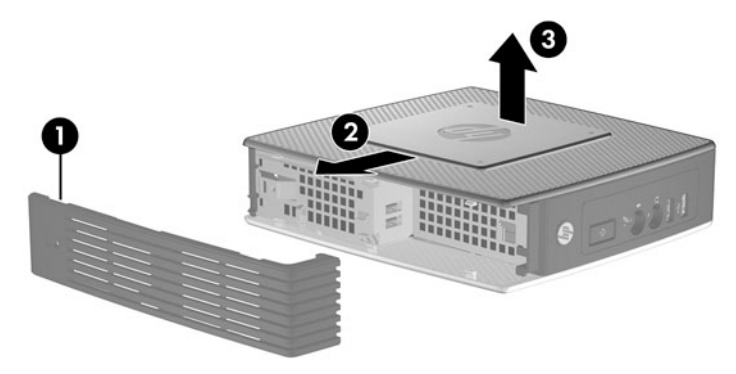

To remove the metal side cover:

**NOTE:** You must remove the metal side cover to access internal components such as the battery or the memory.

1. Remove the four screws that secure the metal side cover to the chassis (1).

2. Lift the metal side cover, rear side first, off the unit (2).

Figure 2-8 Removing the metal side cover

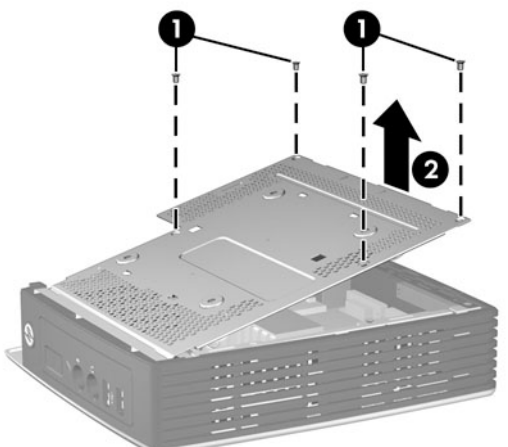

## **Replacing the Metal Side Cover and Side Access Panel**

To replace the metal side cover:

- 1. Slip the front edge of the metal side cover under the lip on the chassis, lower the front edge, and then press the metal side cover down into place (1).
- 2. Insert and tighten the four screws (2).

Figure 2-9 Replacing the metal side cover

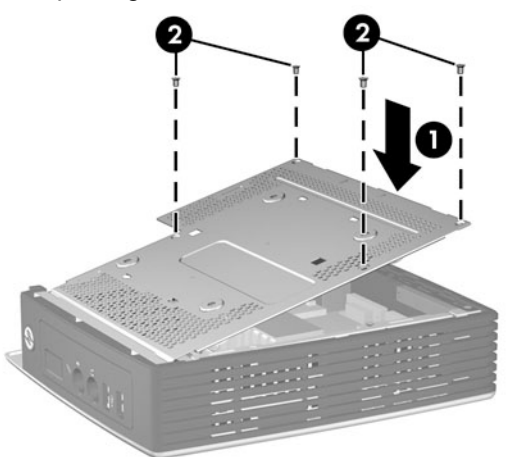

To replace the access panel:

1. Align the tabs on the access panel with the slots in the chassis and place the access panel on the side of the unit, offset about 3 mm (1/8 inch) toward the top of the unit (1).

2. Slide the access panel toward the bottom of the unit until it is flush with the bottom of the chassis (2).

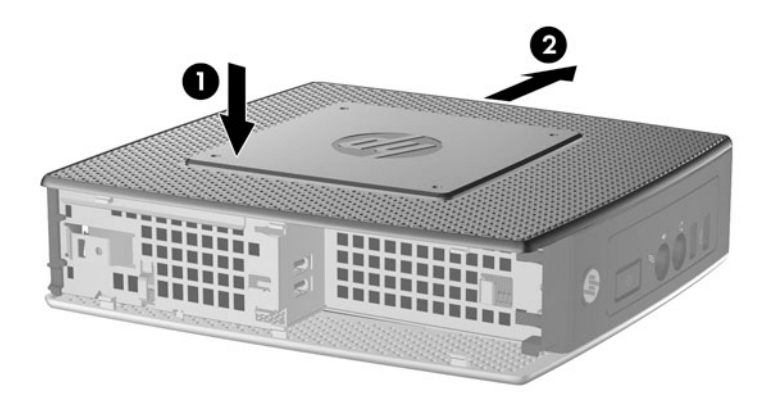

Replace the secure compartment cover. For more information, see Replacing the Secure USB 3. Compartment Cover on page 11.

## **Installing Thin Client Options**

Various options can be installed on the thin client:

- Installing the USB Device on page 14
- Removing and Replacing the Battery on page 15
- Installing a Secondary Flash Memory Module on page 17
- External Drives on page 18

### Installing the USB Device

Before beginning the replacement process, review General Hardware Installation Sequence on page 6 for procedures you should follow before and after installing or replacing hardware.

Insert the USB device into the USB port in the secure USB compartment. See the following illustration for the location of the ports in the secure USB compartment.

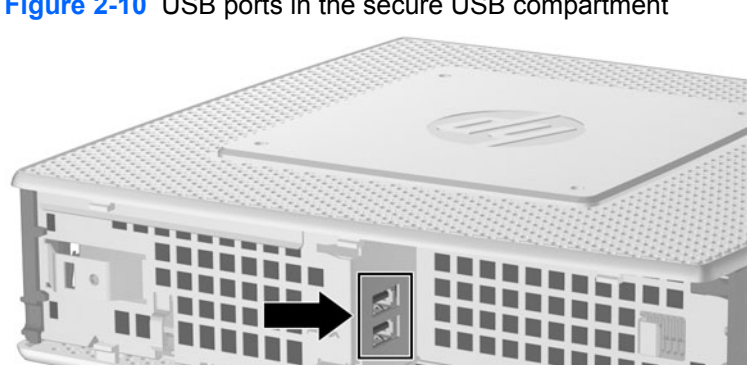

Figure 2-10 USB ports in the secure USB compartment

If you install a USB mouse and a USB keyboard in the secure USB compartment, route the cables around and through the clips, then out the secure cable routing slot, as shown in the following illustration.

Figure 2-11 Using the secure cable routing slot

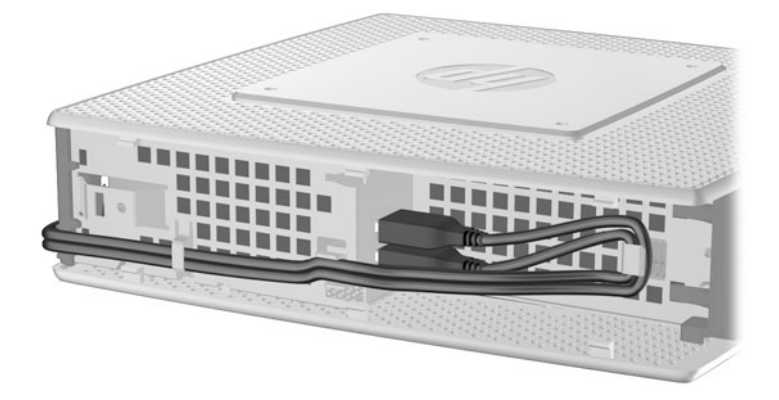

## **Removing and Replacing the Battery**

Before beginning the replacement process, review <u>General Hardware Installation Sequence</u> <u>on page 6</u> for procedures you should follow before and after installing or replacing hardware.

WARNING! Before removing the side access panel, ensure that the thin client is turned off and the power cord is disconnected from the electrical outlet.

To remove and replace the battery:

1. Locate the battery on the system board.

2. To release the battery from its holder, gently push the metal guard that extends above one edge of the battery very slightly toward the rear of the unit, then lift the battery out (1).

NOTE: Be careful not to bend the metal guard.

Figure 2-12 Removing and replacing the internal battery

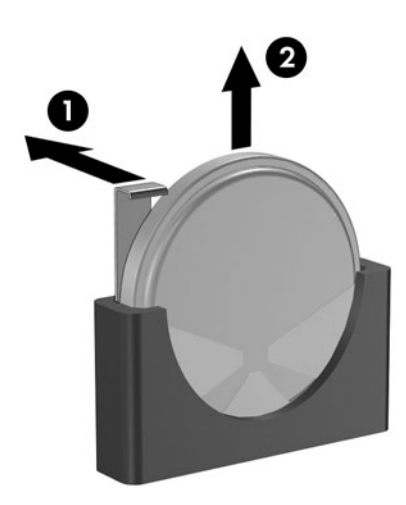

3. To insert the new battery, align the replacement battery with the positive side toward the rear of the unit. Slide one edge of the battery into the slot and push down until the guard snaps over the edge of the battery (2).

HP encourages customers to recycle used electronic hardware, HP original print cartridges, and rechargeable batteries. For more information about recycling programs, go to <u>http://www.hp.com</u> and search for "recycle".

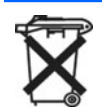

Batteries, battery packs, and accumulators should not be disposed of together with the general household waste. In order to forward them to recycling or proper disposal, please use the public collection system or return them to HP, an authorized HP partner, or their agents.

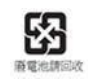

The Taiwan EPA requires dry battery manufacturing or importing firms, in accordance with Article 15 or the Waste Disposal Act, to indicate the recovery marks on the batteries used in sales, giveaways, or promotions. Contact a qualified Taiwanese recycler for proper battery disposal.

## Installing a Secondary Flash Memory Module

Before beginning the installation process, review <u>General Hardware Installation Sequence on page 6</u> for procedures you should follow before and after installing or replacing hardware.

- WARNING! You must remove the right side panel to access the system board. Before removing the side access panel, ensure that the thin client is turned off and the power cord is disconnected from the electrical outlet.
- ▲ CAUTION: Static electricity can damage the electronic components of the computer or optional cards. Before beginning these procedures, ensure that you are discharged of static electricity by briefly touching a grounded metal object. When handling a memory module, be careful not to touch any of the contacts. Doing so may damage the module.

To install the secondary flash memory module:

1. Locate the secondary flash memory module socket on the system board.

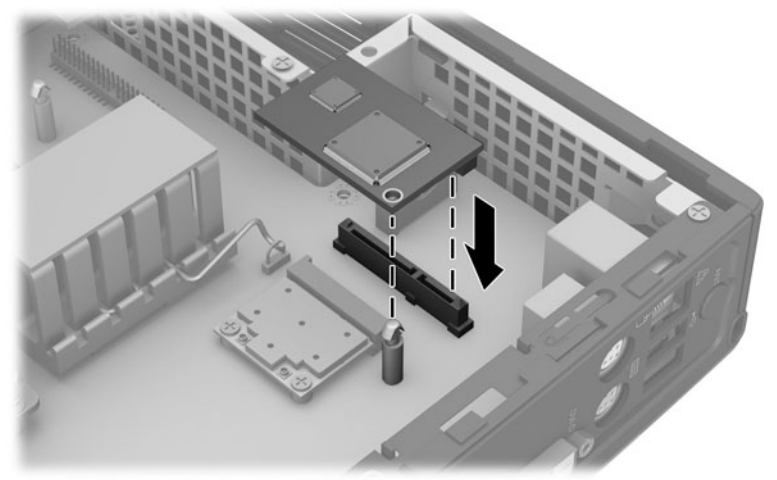

Figure 2-13 Installing the Secondary Flash Memory Module

2. Insert the flash memory module into the socket on the system board.

**NOTE:** A flash memory module can be installed in only one way. Line up the hole in the flash memory module with the retention post on the system board.

**3.** Press the module connectors firmly into the flash memory module socket, making sure that the retention post on the system board comes up through the hole in the module.

## **External Drives**

Various external USB drives are available as options for these thin clients. For more information about these drives, visit <u>http://www.hp.com</u> and search for your specific thin client model, or refer to the instructions that accompany the option.

For more information about available options, visit the HP Web site<u>http://www.hp.com</u> and search for your specific thin client model.

# 3 BIOS Settings, (F10) Utility

# **Using the BIOS Settings**

## **Changing BIOS Settings from the repset utility**

Some BIOS settings may be changed locally within the operating system without having to go through the F10 utility<sup>1</sup>. This table identifies the items that can be controlled with this method.

| BIOS Setting         | Default Value                                            | Other Values                     |
|----------------------|----------------------------------------------------------|----------------------------------|
| 1st Boot Device      | USB                                                      | ATA Flash, Network, Disabled     |
| 2nd Boot Device      | ATA Flash                                                | USB, Network, Disabled           |
| 3rd Boot Device      | Network                                                  | ATA Flash, USB, Disabled         |
| Boot Up NumLock      | Off                                                      | On                               |
| F12 Boot             | Enabled                                                  | Disabled                         |
| Integrated Audio     | Enabled                                                  | Disabled                         |
| Network Controller   | Enabled                                                  | Disabled                         |
| Serial Port 1        | 3F8/IRQ4, other values = 2F8/IRQ3, 3E8/IRQ4,<br>2E8/IRQ3 | Disabled                         |
| Parallel Port        | 378/IRQ7, other values = 278/IRQ5, 3BC/IRQ7              | Disabled                         |
| PWRON After PWR-Fail | Former State                                             | On, Off                          |
| Wake-on-PME          | Enabled                                                  | Disabled                         |
| BIOS Wake Up         | Disabled                                                 | Enabled, days of the week & time |
| Asset Tag No         | 0000000000000000                                         | User input (18 chars)            |
| Setup Password       | blank                                                    | User input (8 chars max)         |
| Power-On Password    | blank                                                    | User input (8 chars max)         |
| Parallel Mode        | ECP/EPP                                                  | Standard, EPP, ECP               |
| ECP Mode Use DMA     | DMA3                                                     | DMA1                             |
| USB Controller       | Enabled                                                  | Disabled                         |
| External USB Ports   | Enabled                                                  | Disabled                         |
| Halt On              | All, but Keyboard                                        | No Errors                        |
| Security Option      | Setup                                                    | Always                           |

| USB Keyboard Support | Enabled  | Disabled |
|----------------------|----------|----------|
| USB Mouse Support    | Disabled | Enabled  |

**NOTE:** Settings that can be controlled from the operating system with repset can also be controlled remotely by sending the client an Altiris job that uses the repset tool to apply the setting changes.

## **Changing BIOS Settings Using the F10 Utility**

- 1. Turn on or restart the thin client.
- As soon as the thin client is turned on, press F10 when the "press F10" prompt appears on the screen to enter the Setup Utility.

**NOTE:** If you do not press F10 at the appropriate time, you must restart the thin client and again press F10 when the **F10=Setup** message displays in the task bar at the bottom of the screen. When the F10 POST Screen display is set to zero seconds, it may be necessary to press and hold F10 on the keyboard, then power on the thin client.

3. The Setup Utility screen is divided into five menu headings and five task actions.

The Menu Headings are: System Information, Standard CMOS Features, Advanced BIOS Features, Integrated Peripherals, Power Management Setup

The Task Actions are: Load Factory Defaults, Set Administrative Password, Set User Password, Save & Exit Setup, Exit without Saving

Use the arrow keys (up and down or left and right) to select the appropriate heading, and then press Enter. To return to the Setup Utility menu, press the Esc key.

4. To apply and save changes, select Save & Exit Setup.

If you have made changes that you do not want applied, select Exit without Saving.

To reset to original factory settings, select Load Factory Defaults.

▲ CAUTION: Do NOT turn the thin client power off while the ROM is saving the Setup (F10) changes, because the CMOS could become corrupted. It is safe to turn off the computer only after exiting the F10 Setup screen.

| Heading                | Table                                           |
|------------------------|-------------------------------------------------|
| System Information     | Setup Utility—System Information on page 21     |
| Standard CMOS Features | Setup Utility—Standard CMOS Features on page 21 |
| Advanced BIOS Features | Setup Utility—Advanced BIOS Features on page 21 |
| Integrated Peripherals | Setup Utility—Integrated Peripherals on page 22 |
| Power Management Setup | Setup Utility—Power Management Setup on page 23 |

#### Table 3-1 Setup (F10) Utility Main Menu

## Setup Utility—System Information

NOTE: Support for specific Setup options may vary depending on the hardware configuration.

| ······ · · · · · · · · · · · · · · · · |                              |
|----------------------------------------|------------------------------|
| Option                                 | Description                  |
| Product Name                           | (view only)                  |
| Processor Type                         | (view only)                  |
| Processor Speed                        | (view only)                  |
| Amount of flash memory                 | (view only)                  |
| Memory size                            | (view only)                  |
| System ROM                             | (view only)                  |
| Integrated MAC                         | (view only)                  |
| UUID                                   | (view only)                  |
| Chassis Serial #                       | (view only)                  |
| Asset Tracking Number                  | (view only)                  |
| Asset Tag                              | Enter asset tracking number. |

#### Table 3-2 Setup Utility—System Information

### Setup Utility—Standard CMOS Features

#### Table 3-3 Setup Utility—Standard CMOS Features

| Option             | Description                                                                                                    |
|--------------------|----------------------------------------------------------------------------------------------------|
| Date (mm:dd:yy)    | Allows you to set system date                                                                                                    |
| Time (hh:mm:ss)    | Allows you to set system time.                                                                                                    |
| IDE Primary Master | Indicates ATA Flash settings.                                                                                                    |
| Halt On            | Allows you to select system response of All Errors, No Errors, or All But Keyboard when POST Error has been detected. Default is All But Keyboard. |

## Setup Utility—Advanced BIOS Features

| Option                      | Description                                                                                                    |
|-----------------------------|----------------------------------------------------------------------------------------------------|
| Quick Power-on Self<br>Test | Allows the system to skip certain tests while booting. This will decrease the time needed to boot the system. Enabled/Disabled. Default is Enabled |
| 1st Boot Device             | Select Boot Device Priority. Default is USB.                                                                                                    |
| 2nd Boot Device             | Select Boot Device Priority. Default is ATA Flash.                                                                                                 |
| 3rd Boot Device             | Select Boot Device Priority. Default is Network.                                                                                                   |

#### Table 3-4 Setup Utility—Advanced BIOS Features

| Boot Up Numlock<br>Status | Select power on state for Numlock. Default is OFF.                                                                  |
|---------------------------|----------------------------------------------------------------------------------------------------|
| Security Option           | Select whether the Password is required every time the system boots or only when you enter Setup. Default is Setup. |
| POST Delay (secs)         | Set a delay that is added to POST to allow more time to press F10 to enter the Setup Utility. Default is None.      |
| F12 Boot                  | Enable/Disable F12 network boot. Default is Enabled.                                                                |

#### Table 3-4 Setup Utility—Advanced BIOS Features (continued)

## Setup Utility—Integrated Peripherals

#### Table 3-5 Setup Utility—Integrated Peripherals

| Option                  | Description                                                                               |
|-------------------------|-------------------------------------------------------------------------------------------|
| Integrated Audio        | Enable or Disable Onboard AC97 Audio controller. Default is Enabled.                      |
| Network Controller      | Enable or Disable Onboard LAN device. Default is enabled.                                 |
| USB Controller          | Enable or Disable USB controller. Default is enabled.                                     |
| Advanced USB<br>Options | Enable or Disable USB external ports. Default is enabled.                                 |
| USB External Ports      | Default is enabled.                                                                       |
| USB Keyboard<br>Support | Allows use of USB keyboard under DOS. Default is enabled.                                 |
| USB Mouse Support       | Allows use of USB Mouse under DOS. Default is disabled.                                   |
| Serial Port 1           | Select serial port base IO port address and IRQ. Default is 3F8/IRQ4.                     |
| Parallel Port           | Select parallel port base IO port address and IRQ. Default is 378/IRQ7.                   |
| Parallel Mode           | Select parallel port transfer mode of Standard, EPP, ECP, or ECP/EPP. Default is ECP/EPP. |
| ECP Mode Use DMA        | Select DMA channel of 1 or 3 if parallel is operated in ECP mode. Default is 3.           |

## Setup Utility—Power Management Setup

| Option                   | Description                                                                                                    |
|--------------------------|----------------------------------------------------------------------------------------------------|
| PWRON After PWR-<br>Fail | When power is lost and comes back, the option determines what power state the system should go to. Options are Off, On, and Former-Sts. Default is Former-Sts. |
| Wake on PME              | Enable/disable system wakeup capability for OnBoard LAN device and PCI card. Default is enabled.                                                               |
| BIOS Wake up             | Enable RTC alarm wakeup. Default is disabled.                                                                                                    |
| Day of Week              | Select the alarm RTC wakeup day of Sunday through Saturday.                                                                                                    |
| Time of Day              | Select the alarm RTC wakeup time of day (hh:mm).                                                                                                    |
| Eup Lot6                 | Enable or disable EuP (Energy Using Product) Lot6 power consumption mode. Default is disabled.                                                                 |

#### Table 3-6 Setup Utility—Power Management Setup

## Setup Utility—Utility Task Actions

#### Table 3-7 Setup (F10) Utility Task Actions

| Heading                    | Table                                                                                                    |
|----------------------------|----------------------------------------------------------------------------------------------------|
| Load Factory Defaults      | Select Yes or No (Y/N)                                                                                                    |
| Set Administrator Password | Allows you to set, change, and disable the administrator password.                                                                                         |
| Set User Password          | Allows you to set, change, and disable the user password.                                                                                                  |
|                            | <b>NOTE:</b> When the user password is set, it prevents unauthorized access to the user's setup. User password provides read-only access to Setup options. |
| Save & Exit Setup          | Saves data to CMOS, then exit the Setup Utility.                                                                                                    |
| Exit without Saving        | Exit the Setup Utility without saving any changes.                                                                                                    |

# **4 Diagnostics and Troubleshooting**

# **LEDs**

| LED                                                        | Status                                                                                                    |  |
|------------------------------------------------------------|----------------------------------------------------------------------------------------------------|--|
| Power LED Off                                              | When the unit is plugged into the wall socket and the Power LED is off, the unit is powered off.<br>However, the network can trigger a Wake On LAN event in order to perform management<br>functions.    |  |
| Power LED On                                               | Displays during boot sequence and while the unit is on. During boot sequence, hardware initialization is processed and startup tests are performed on the following:                                     |  |
|                                                            | Processor initialization                                                                                                    |  |
|                                                            | Memory detection and initialization                                                                                                    |  |
|                                                            | Video detection and initialization                                                                                                    |  |
|                                                            | <b>NOTE:</b> If one of the tests fails, the unit will simply stop, but the LED will stay on. If the video test fails, the unit beeps. There are no messages sent to video for any of these failed tests. |  |
|                                                            | NOTE: After the video is initialized, anything that fails will have an error message.                                                                                                    |  |
| <b>NOTE:</b> RJ-45 LEDs are to when the connector is insta | boated inside the RJ-45 connector on the top, rear panel of the thin client. The LEDs are visible illed. Blinking green indicates network activity, and amber indicates a 100MB speed connection.        |  |
| IDE LED is Off                                             | When the unit is powered on and the flash activity light is off, then there is no access to the system flash.                                                                                            |  |
| IDE LED blinks Green                                       | Indicates the system is accessing the internal IDE flash.                                                                                                    |  |

#### Table 4-1 Power and IDE Flash Activity LEDs

## **Power-On Sequence**

At power-on, the flash boot block code initializes the hardware to a known state, then performs basic power-on diagnostic tests to determine the integrity of the hardware. Initialization performs the following functions:

- 1. Initializes CPU and memory controller.
- 2. Initializes VGA software.
- 3. Initializes and configures all PCI devices.
- 4. Initializes the video to a known state.
- 5. Initializes USB devices to a known state.
- 6. Performs power-on diagnostics. For more information, see <u>Power-On Diagnostic Tests</u> on page 25.
- 7. The unit boots the operating system.

## **Power-On Diagnostic Tests**

The Power-on diagnostics performs basic integrity tests of the hardware to determine its functionality and configuration. If a diagnostic test fails during hardware initialization the unit simply stops. There are no messages sent to video.

**NOTE:** You may try to restart the unit and run through the diagnostic tests a second time to confirm the first shutdown.

The following table lists the tests that are performed on t5000 units.

#### Table 4-2 Power-On Diagnostic Test

| Test                | Description                                                                                 |
|---------------------|---------------------------------------------------------------------------------------------|
| Boot Block Checksum | Tests boot block code for proper checksum value                                             |
| DRAM                | Simple write/read pattern test of the first 640k of memory                                  |
| Parallel Port       | Initiates the port's driver and determines if the device is present                         |
| Serial Port         | Tests the serial port using simple port verification test to determine if ports are present |
| Timer               | Tests timer interrupt by using polling method                                               |
| RTC CMOS battery    | Tests integrity of RTC CMOS battery                                                         |
| NAND flash device   | Tests for proper NAND flash device ID present                                               |

## **Beep Codes**

If there are no video errors, the system goes directly to POST messages.

| Beep Code       | Description                                                                                                    |
|-----------------|----------------------------------------------------------------------------------------------------|
| 1 long, 2 short | A video error has occurred and the BIOS cannot initialize the video screen to display any additional information. |
| 1 long, 3 short | System running in boot block recovery mode.                                                                       |

# **POST Error Messages**

#### Table 4-3 POST Error Messages

| POST Error Message                      | Description                                                                                                    |
|-----------------------------------------|----------------------------------------------------------------------------------------------------|
| BIOS ROM checksum error - System halted | The checksum of the BIOS code in the BIOS chip is incorrect, indicating the BIOS code may have become corrupt. To restore a corrupt BIOS, refer to <u>System BIOS on page 60</u> or call your local HP Call Center for a diagnosis. For phone numbers of an HP Call Center near you, visit the following Web site: <u>http://www.hp.com/cgi-bin/hpsupport/index.pl</u> |
| CMOS battery failed                     | The CMOS battery is no longer functional. For information on replacing the battery, refer to <u>Removing and Replacing the Battery on page 15</u> .                                                                                                    |
| CMOS checksum error - Defaults loaded   | Checksum of CMOS is incorrect, so the system loads the default equipment configuration. A checksum error may indicate that CMOS has become corrupt. A weak battery may have caused this error. Replace the battery if necessary. For more information, refer to <u>Removing and Replacing the Battery on page 15</u> .                                                 |
| CPU at nnnn                             | Displays the running speed of the CPU.                                                                                                    |
| Press ESC to skip memory test           | The user may press Esc to skip the full memory test.                                                                                                    |
| Hard Disk Install Failure               | Cannot find or initialize the hard drive controller or the drive. Make sure the controller is installed correctly. If no hard drives are installed, be sure the Hard Drive selection in Setup is set to <b>NONE</b> .                                                                                                    |
| Keyboard error or no keyboard present   | Cannot initialize the keyboard. Make sure the keyboard is attached correctly and no keys are pressed during POST. To purposely configure the system without a keyboard, set the error halt condition in Setup to <b>HALT ON ALL, BUT KEYBOARD</b> . The BIOS then ignores the missing keyboard during POST.                                                            |
| Memory Test                             | This message displays during a full memory test, counting down the memory areas being tested.                                                                                                    |
| Memory Test Fail                        | If POST detects an error during memory testing, additional information appears giving specifics about the type and location of the memory error.                                                                                                    |
| Override enabled - Defaults loaded      | If the system cannot boot using the current CMOS configuration, the BIOS can override the current configuration with a set of BIOS defaults designed for the most stable, minimal performance system operations.                                                                                                    |
| Press TAB to show POST screen           | Press the Tab key during POST to display messages hidden by the HP logo.                                                                                                    |
| Error: Non-System disk or disk error    | The BIOS was unable to find a suitable boot device. For the t5000 Series, this may mean an uninitialized or corrupt ATA Flash. Reflash the unit. For more information, refer to <u>Restoring the Flash Image on page 47</u> .                                                                                                    |

# Troubleshooting

## **Basic Troubleshooting**

If the thin client is experiencing operating problems or will not power on, review the following items.

| Table 4-4 | Power-On | Troubleshooting |
|-----------|----------|-----------------|
|-----------|----------|-----------------|

| lssue                                                                                                    | Procedures                                                                                                    |
|----------------------------------------------------------------------------------------------------|----------------------------------------------------------------------------------------------------|
| The thin client unit is experiencing operating problems.                                                                                                    | Ensure that the following connectors are securely plugged into the thin client unit:                                                                                            |
|                                                                                                    | Power connector                                                                                                    |
|                                                                                                    | • Keyboard                                                                                                    |
|                                                                                                    | • Mouse                                                                                                    |
|                                                                                                    | Network RJ-45 connector                                                                                                    |
|                                                                                                    | • Monitor                                                                                                    |
| The thin client unit does not power on.                                                                                                    | 1. Verify that the power supply is good by installing it on a known working unit and testing it. If the power supply does not work on the test unit, replace the power supply.  |
|                                                                                                    | 2. If the unit does not work properly with the replaced power supply, have the unit serviced.                                                                                   |
| The thin client unit powers on and displays<br>a splash screen, but does not connect to<br>the server.                                                                                                    | 1. Verify that the network is operating and the network cable is working properly.                                                                                              |
|                                                                                                    | 2. Verify that the unit is communicating with the server by having the System Administrator ping the unit from the server:                                                      |
|                                                                                                    | <ul> <li>If the thin client pings back, then the signal was accepted and the unit<br/>is working. This indicates a configuration issue.</li> </ul>                              |
|                                                                                                    | <ul> <li>If the thin client does not ping back and the thin client does not<br/>connect to the server, re-image the unit.</li> </ul>                                            |
| No link or activity on the network RJ-45                                                                                                    | 1. Verify that the network is not down.                                                                                                    |
| LEDs or the LEDs do not illuminate<br>blinking green after powering on the thin<br>client unit. (The network LEDs are located<br>inside the RJ-45 connector on the top, rear<br>panel of the thin client. Indicator lights are<br>visible when the connector is installed.) | <ol> <li>Make sure the RJ-45 cable is good by installing the RJ-45 cable onto a<br/>known working device—if a network signal is detected then the cable is<br/>good.</li> </ol> |
|                                                                                                    | <ol> <li>Verify the power supply is good by replacing the power cable to the unit<br/>with a known working power supply cable and testing it.</li> </ol>                        |
|                                                                                                    | <ol> <li>If network LEDs still do not light and you know the power supply is good,<br/>then re-image the unit.</li> </ol>                                                       |
|                                                                                                    | 5. If network LEDs still do not light, run the IP configuration procedure.                                                                                                    |
|                                                                                                    | 6. If network LEDs still do not light, have the unit serviced.                                                                                                    |

#### Table 4-4 Power-On Troubleshooting (continued)

| peripheral does not respond or USB plat<br>peripherals connected prior to the newly<br>connected USB peripheral will not<br>complete their device actions. | form as long as you do not reboot the system. If problems occur, disconnect<br>unknown USB peripheral and reboot the platform.                                                                                                    |
|----------------------------------------------------------------------------------------------------|----------------------------------------------------------------------------------------------------|
| Video does not display. 1.<br>2.<br>3.<br>4.                                                                                                    | Verify that the monitor brightness is set to a readable level.<br>Verify the monitor is good by connecting it to a known working computer<br>and ensure its front LED turns green (assuming the monitor is Energy Star<br>compliant). If the monitor is defective, replace it with a working monitor<br>and repeat testing.<br>Re-image the thin client unit and power on the monitor again.<br>Test the thin client unit on a known working monitor. If the monitor does |

### **Diskless (No-Flash) Unit Troubleshooting**

This section is only for those units that do not have ATA Flash capability. Because there is no ATA Flash in this model the boot priority sequence is:

- USB device
- PXE

To troubleshoot the unit:

1. When the unit boots, the monitor should display the following information:

#### Table 4-5 Diskless Unit Troubleshooting

| ltem        | Information                           | Action                                                                                                    |
|-------------|---------------------------------------|----------------------------------------------------------------------------------------------------|
| MAC Address | NIC portion of the system board is OK | If no MAC Address, the system board is at fault.<br>Contact the Call Center for service.                                                                                                    |
| GUID        | General system board information      | If no GUID information, the system board is at fault and should be replaced.                                                                                                    |
| Client ID   | Information from server               | If no Client ID information there is no network<br>connection. This may be caused by a bad cable, down<br>server, or a bad system board. Contact the Call Center<br>for service for the bad system board. |
| MASK        | Information from server               | If no MASK information there is no network connection.<br>This may be caused by a bad cable, down server, or a<br>bad system board. Contact the Call Center for service<br>for the bad system board.      |
| DHCP IP     | Information from server               | If no DHCP IP information there is no network<br>connection. This may be caused by a bad cable, down<br>server, or a bad system board. Contact the Call Center<br>for service for the bad system board.   |

If you are running in an MS RIS PXE environment go to step 2.
If you are running in a Linux environment go to step 3.

2. If you are running in an MS RIS PXE environment press the F12 key to activate the network service boot as soon as the DHCP IP information appears on the screen.

If the unit does not boot to the network the server is not configured to PXE.

If you missed the F12 cue, the system will try to boot to the ATA flash that is not present. The message on the screen will read: **ERROR: Non-system disk or disk error. Replace and press any key when ready.** 

Pressing any key will restart the boot cycle.

3. If you are running in a Linux environment, an error message will appear on the screen if there is no Client IP. ERROR: Non-system disk or disk error. Replace and press any key when ready.

### **Troubleshooting Flowcharts**

### **Initial Troubleshooting**

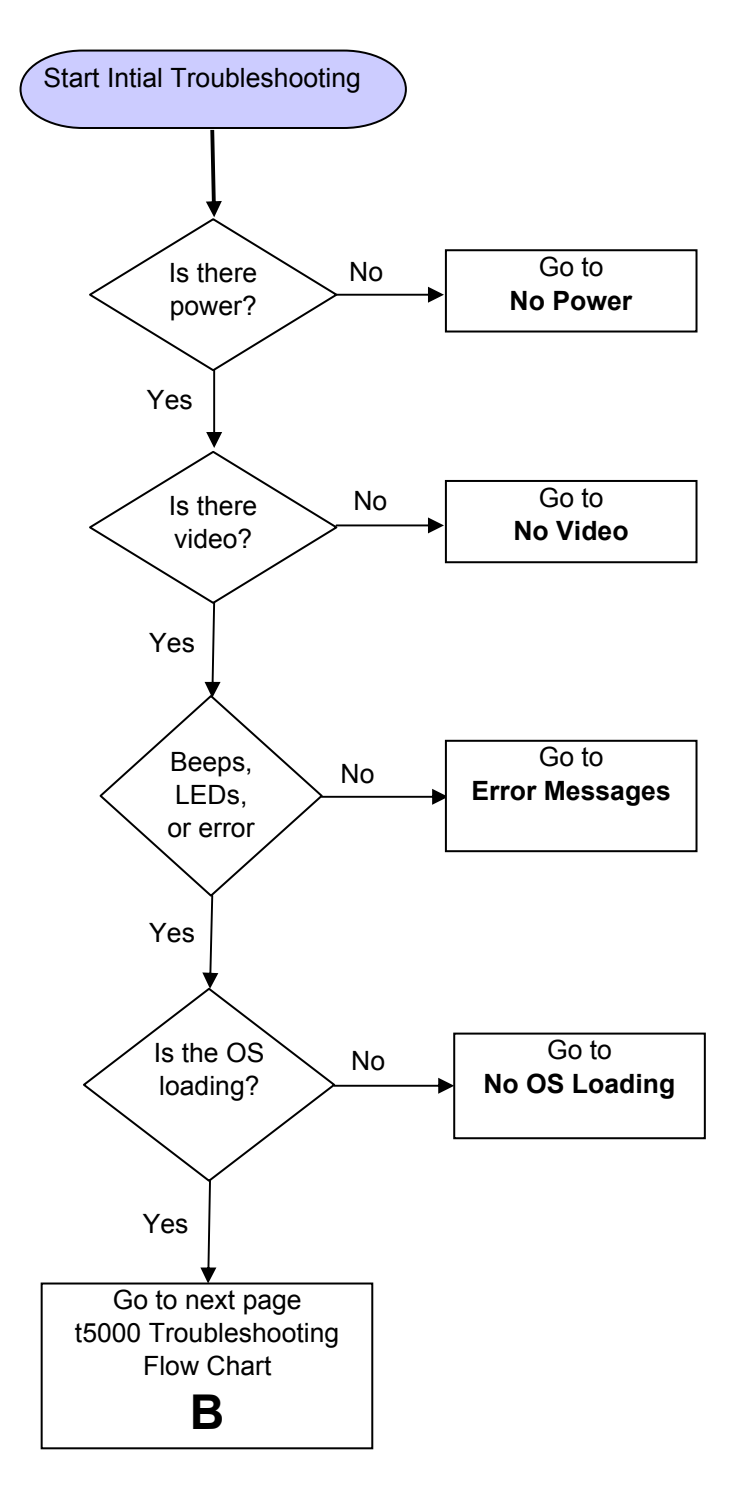

### **Initial Troubleshooting Part 2**

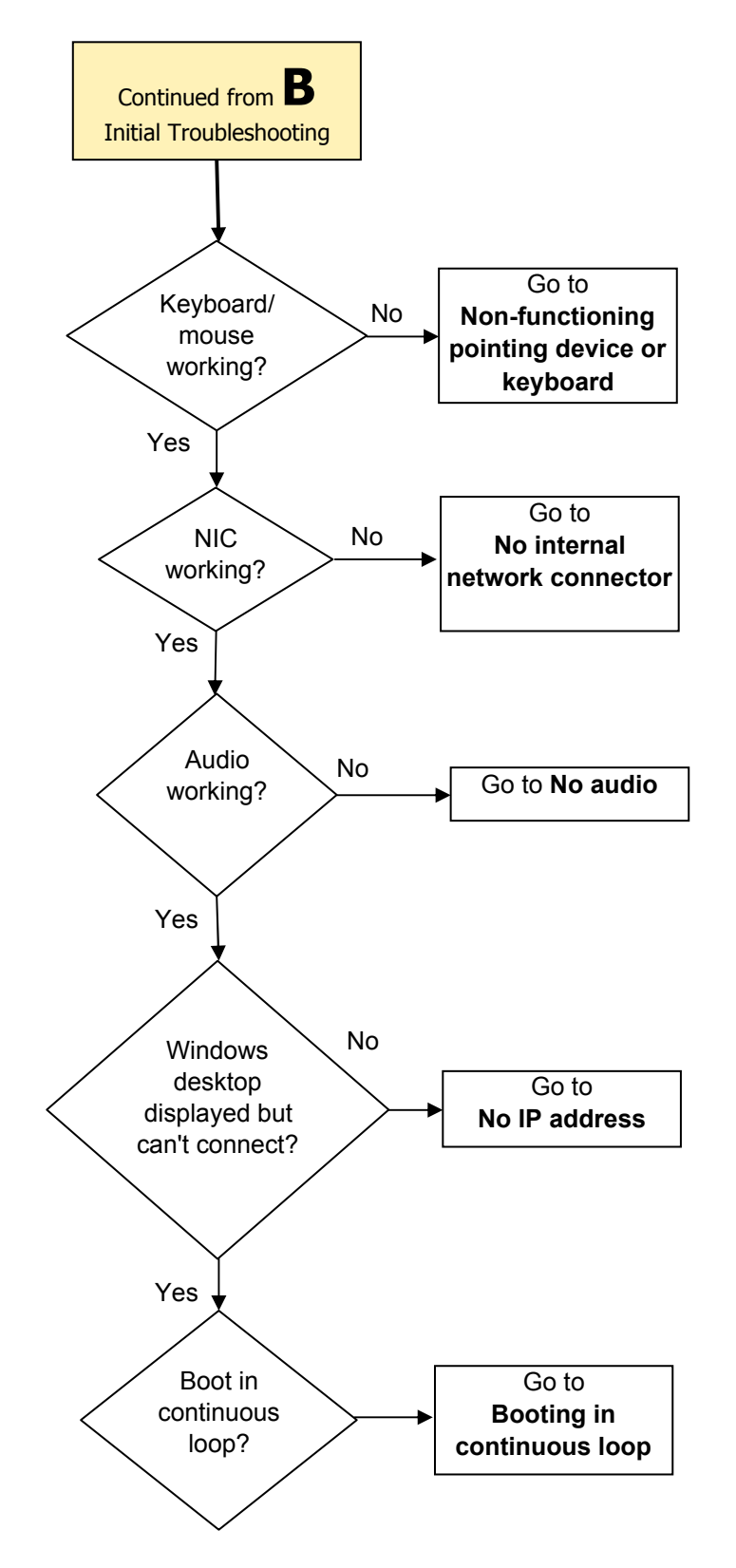

### No Power, Part 1

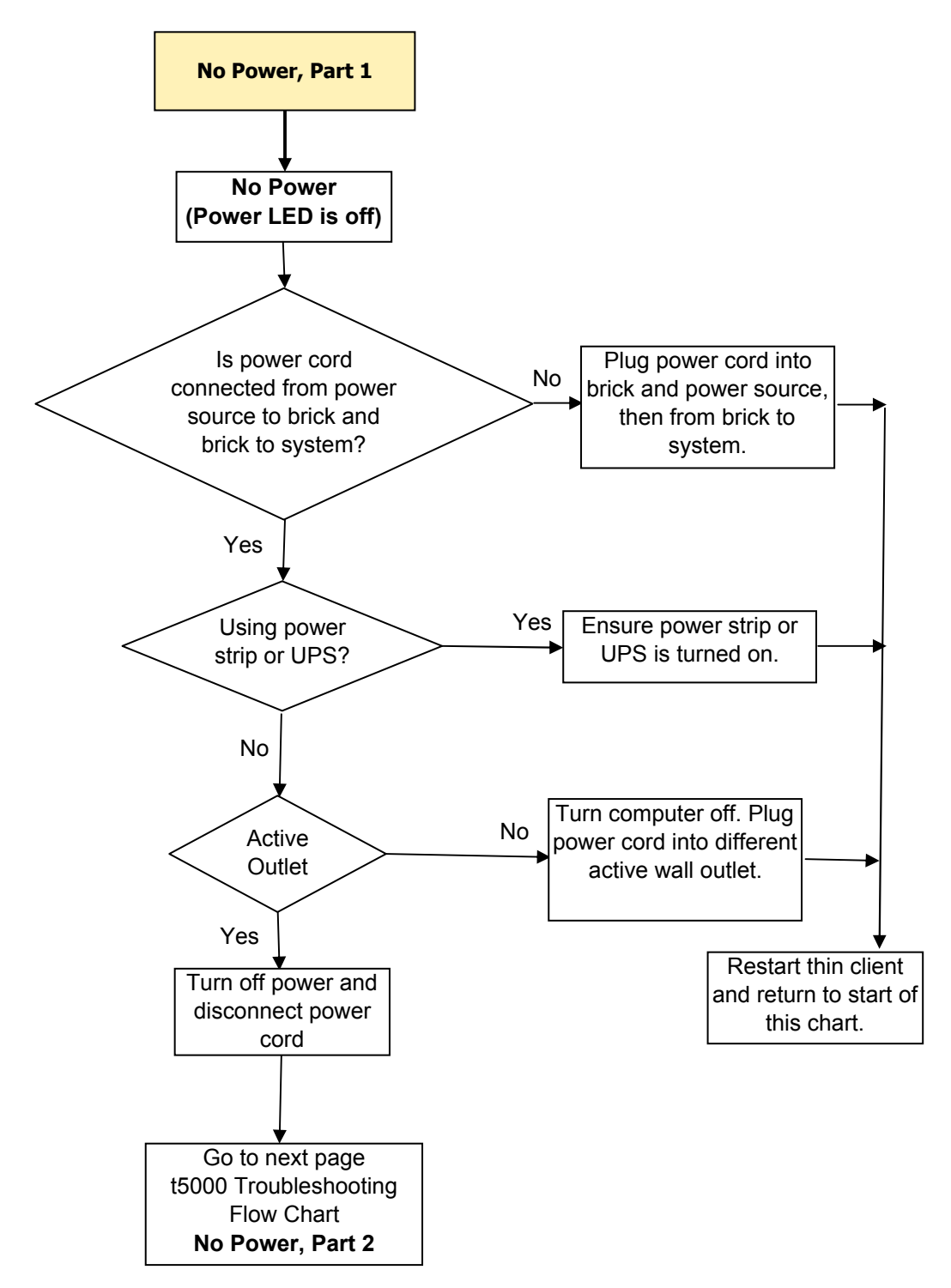

### No Power, Part 2

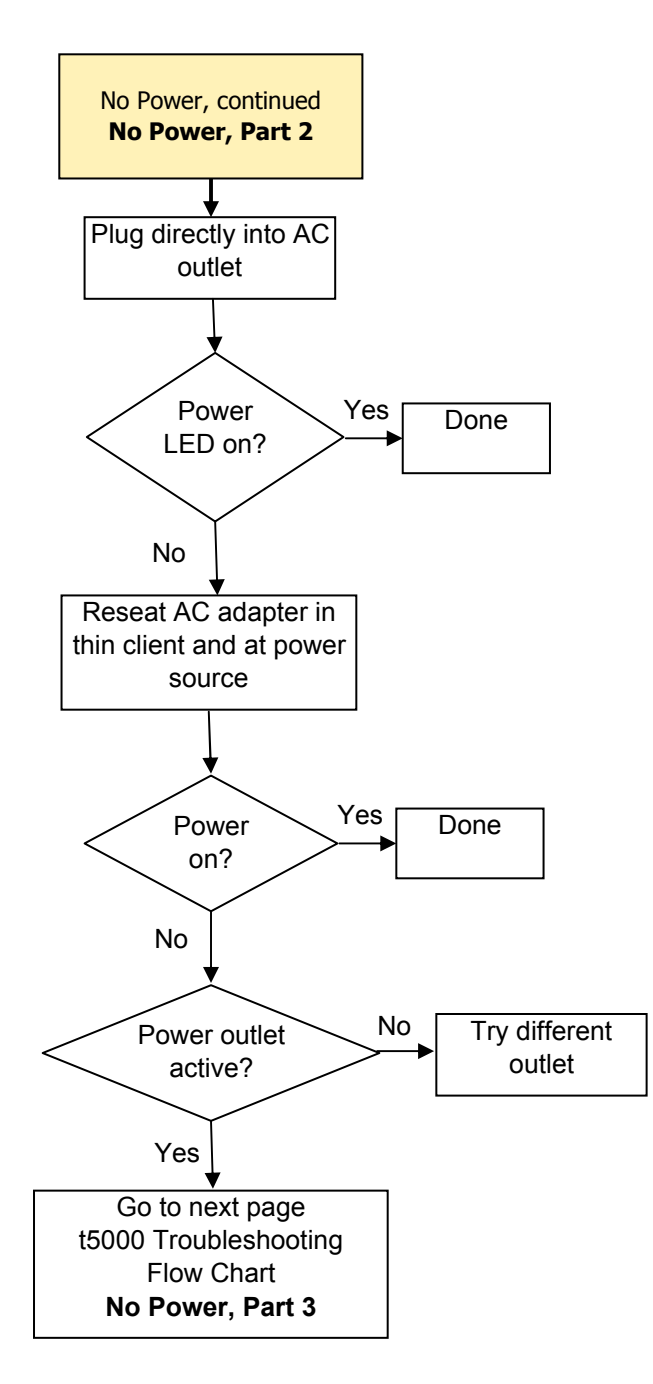

### No Power, Part 3

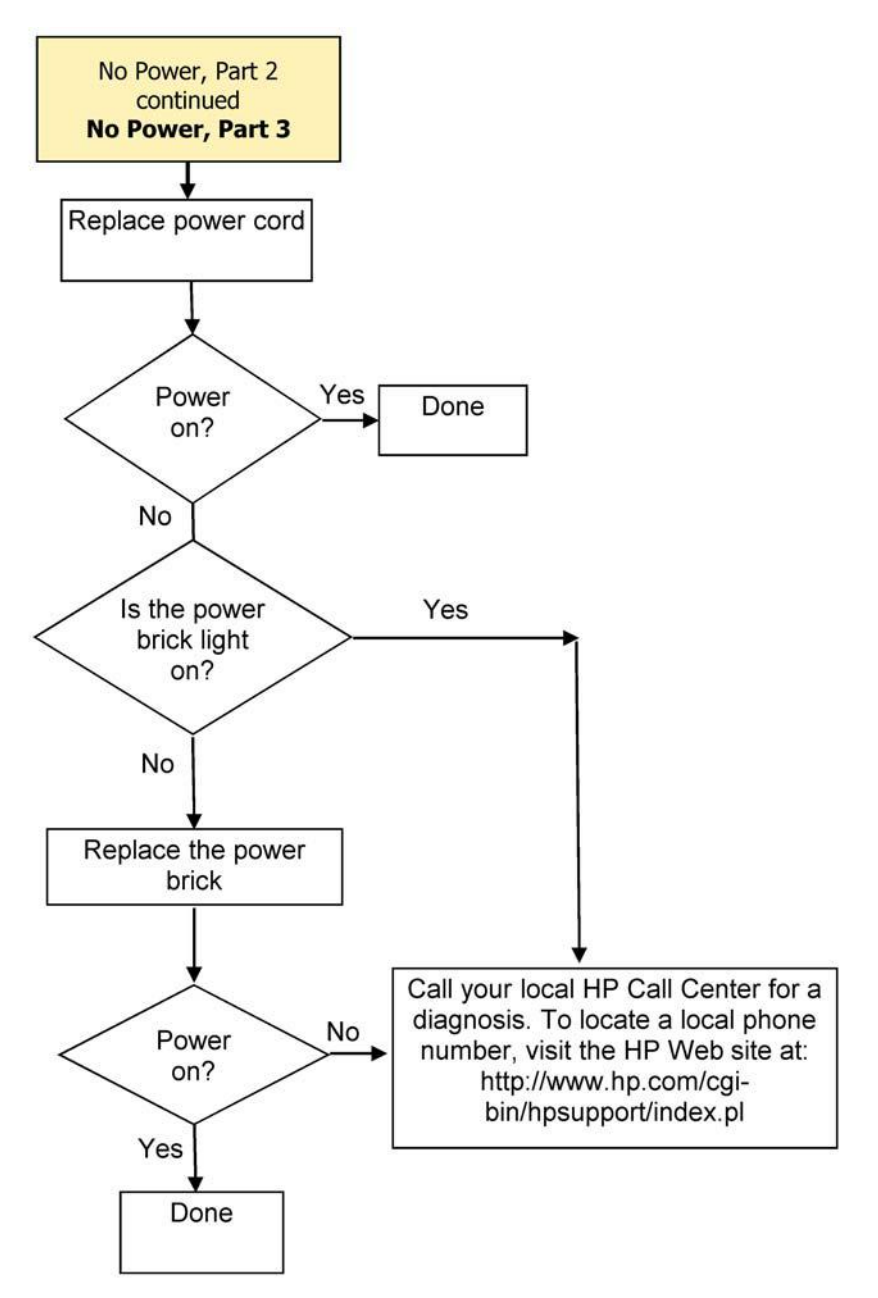

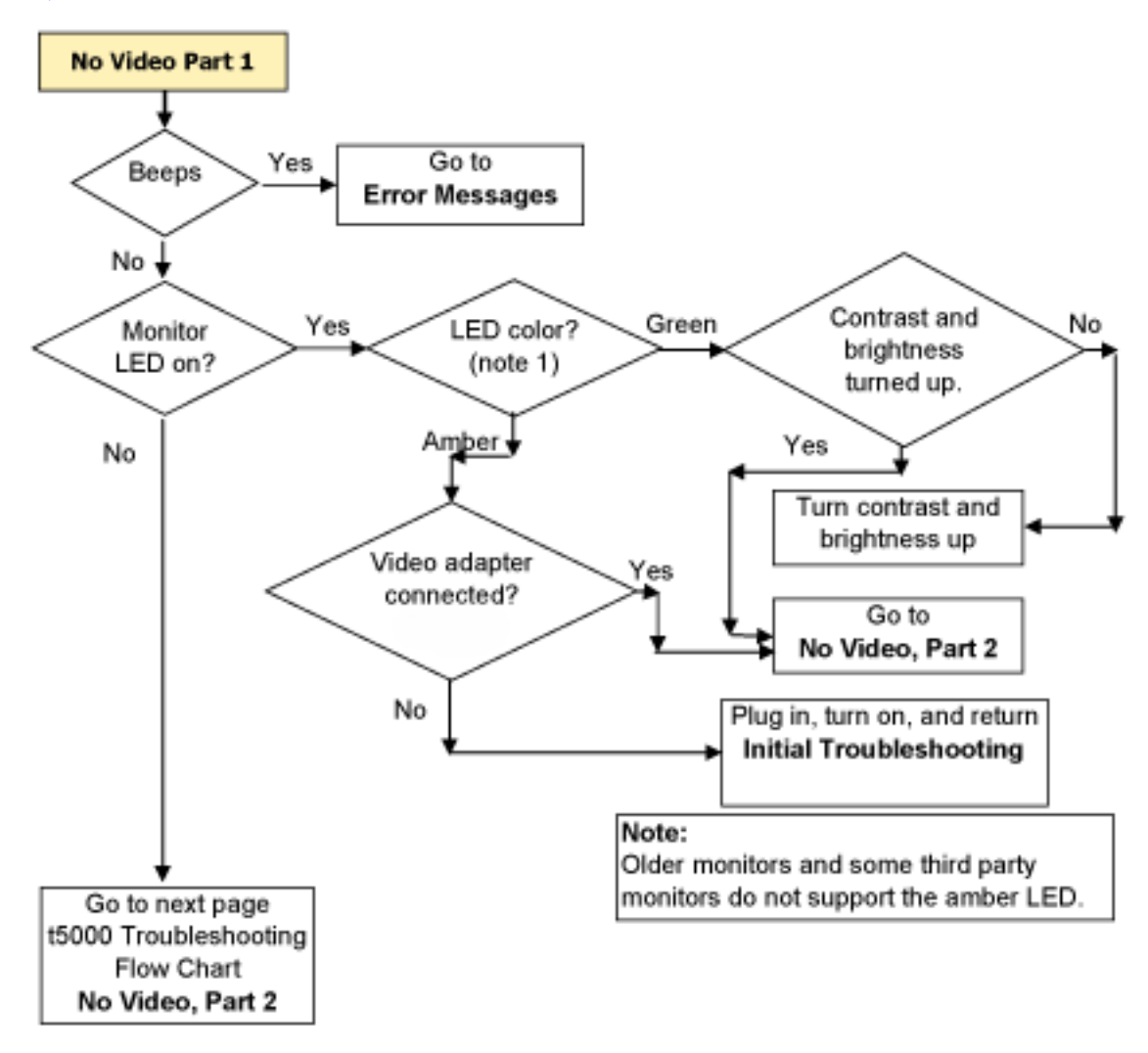

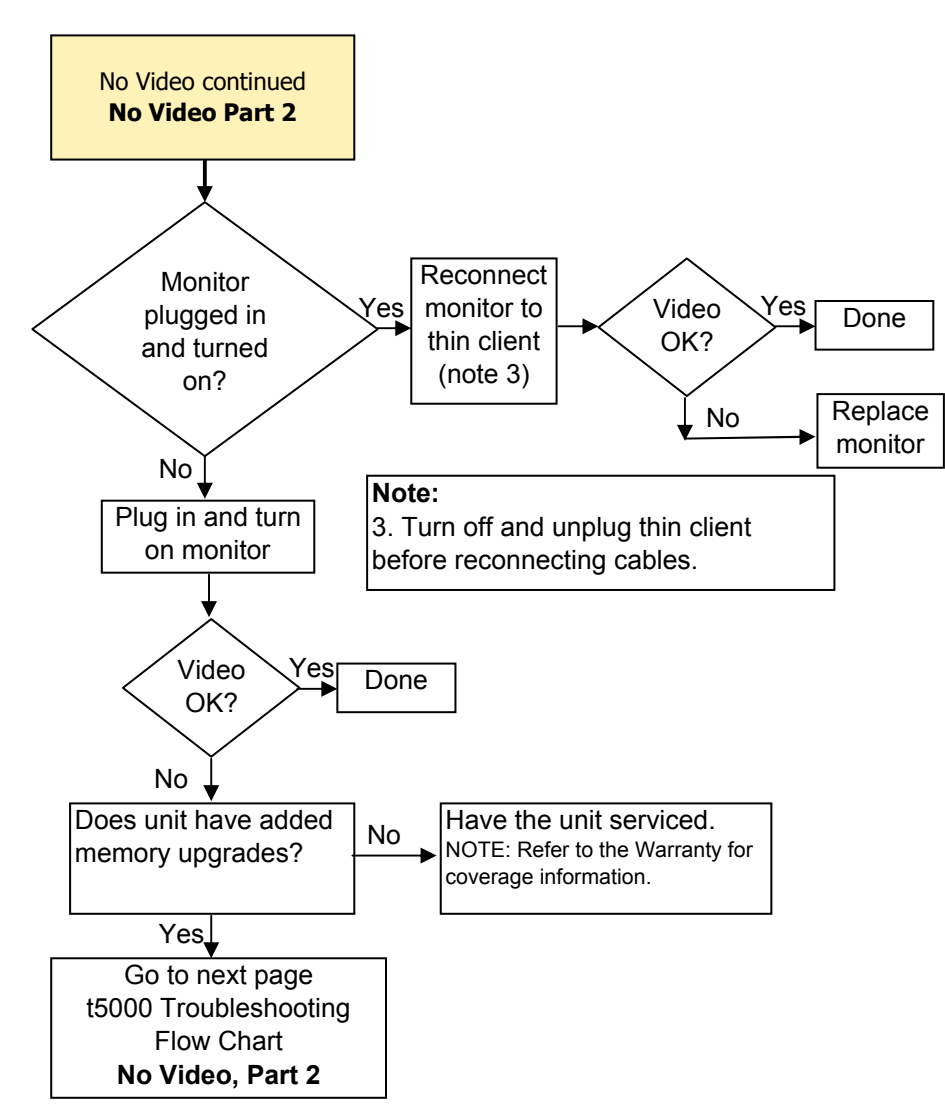

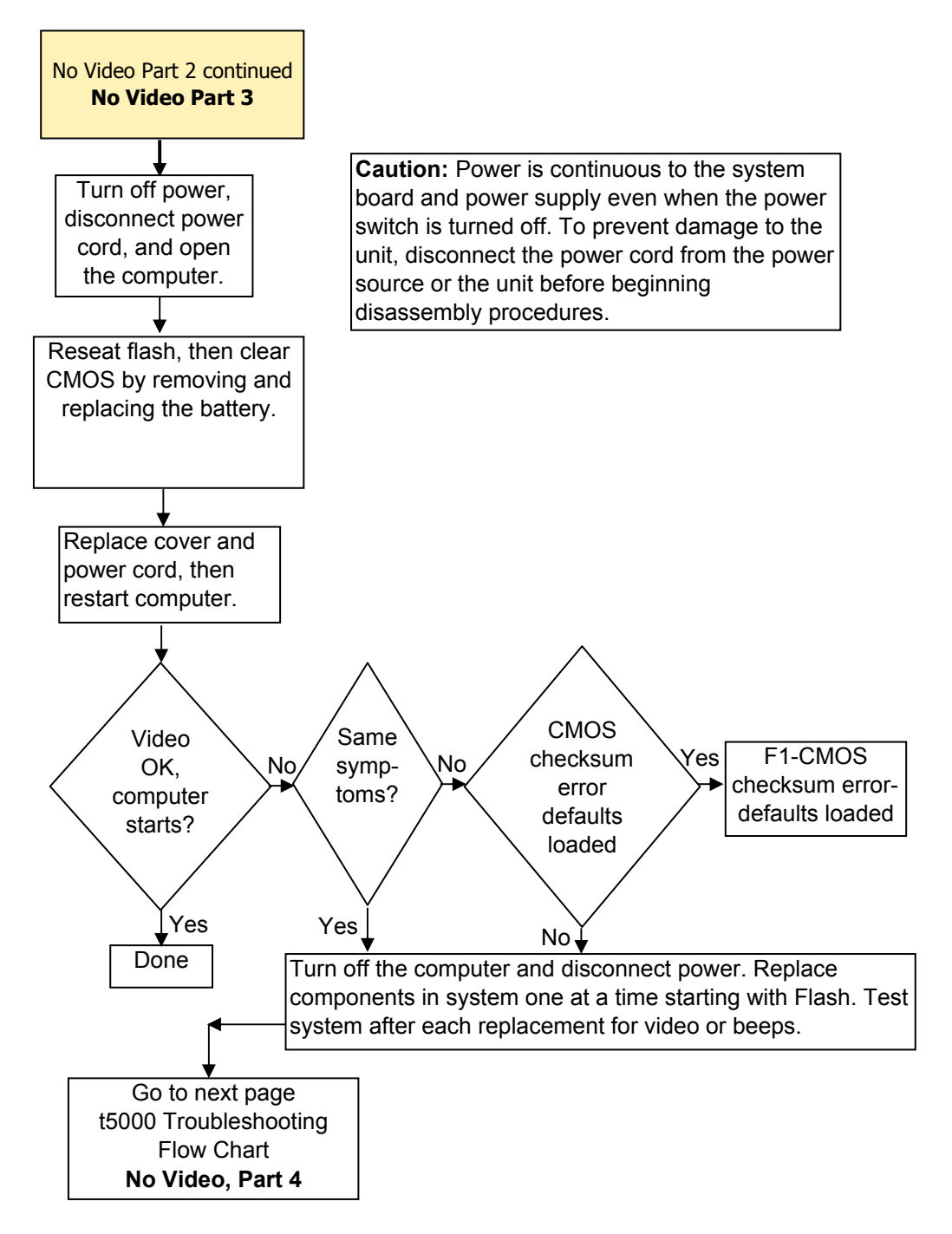

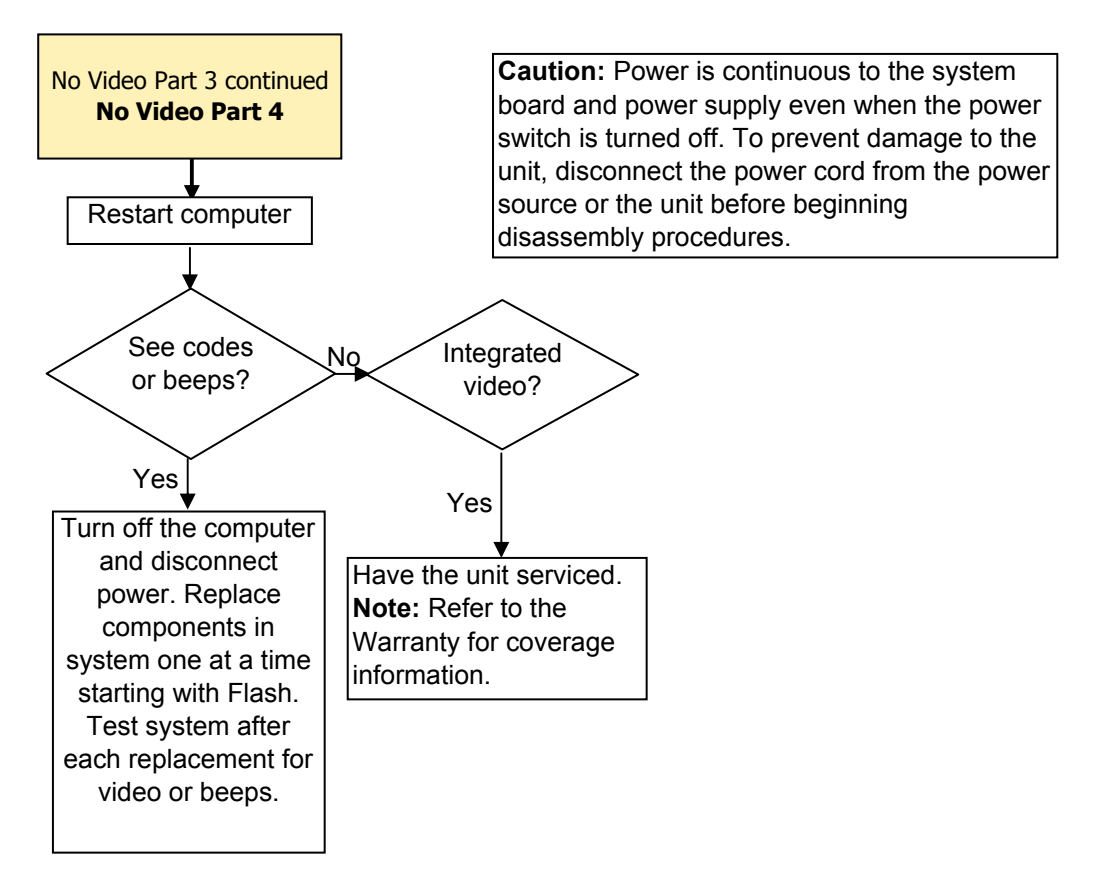

### **Error Messages**

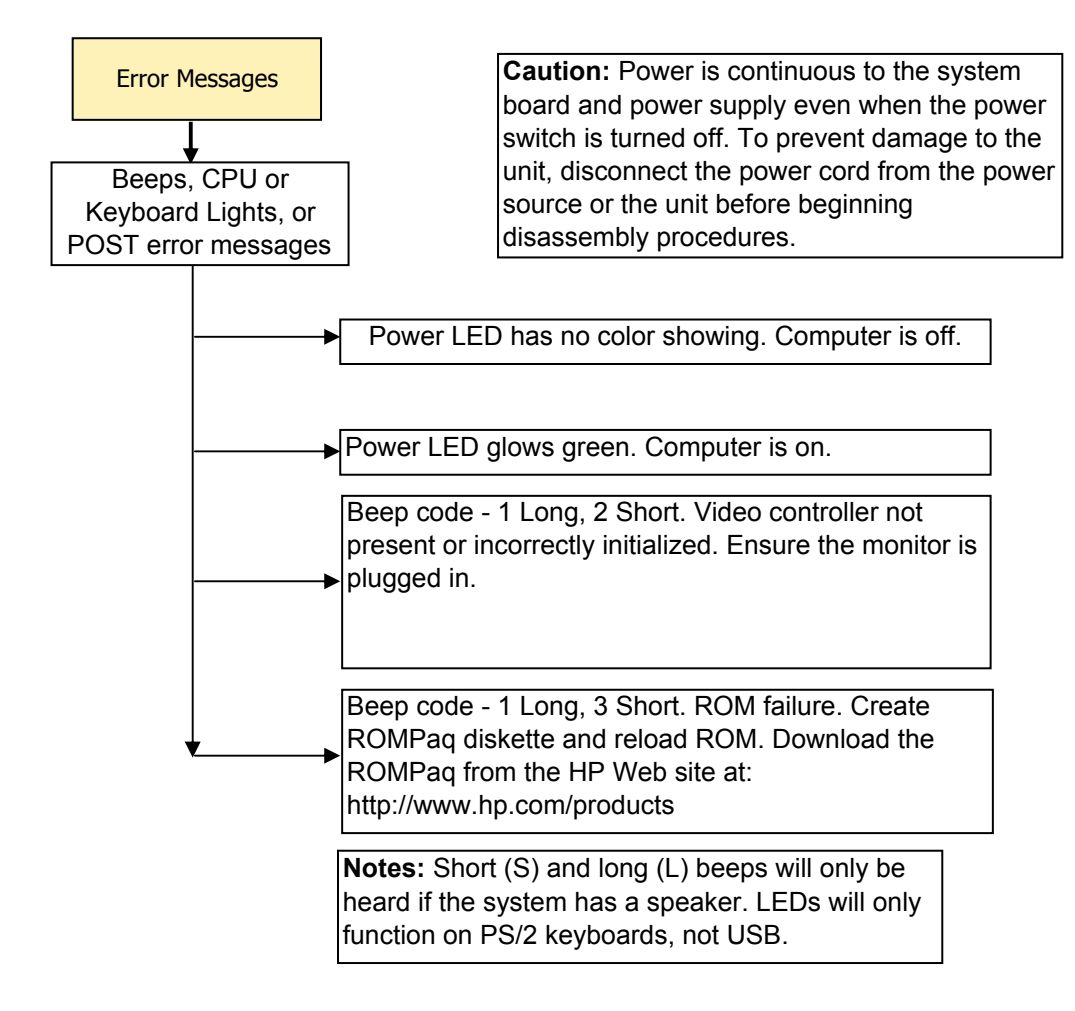

### **NO OS Loading**

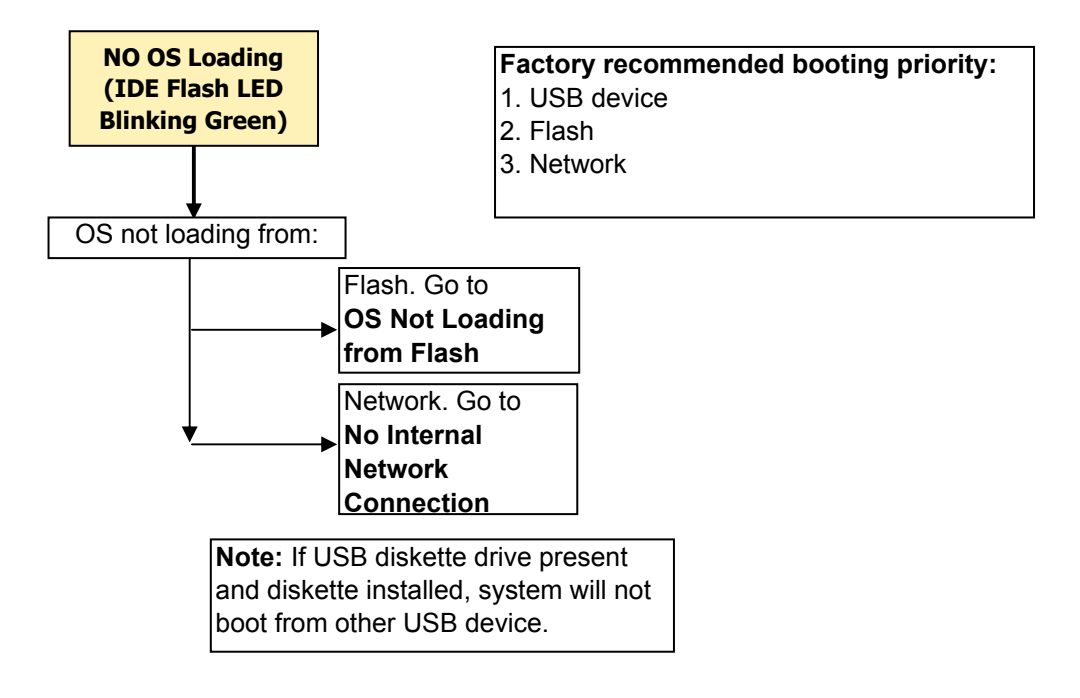

### **OS Not Loading from Flash**

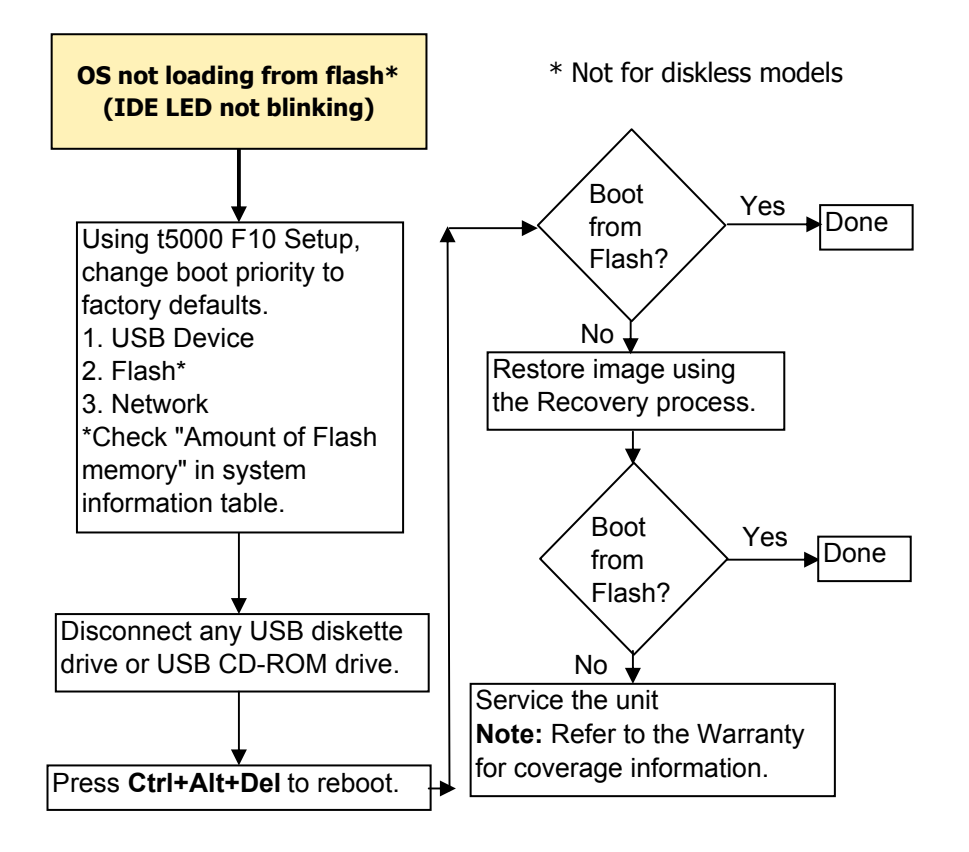

### **Non-Functioning Pointing Device or Keyboard**

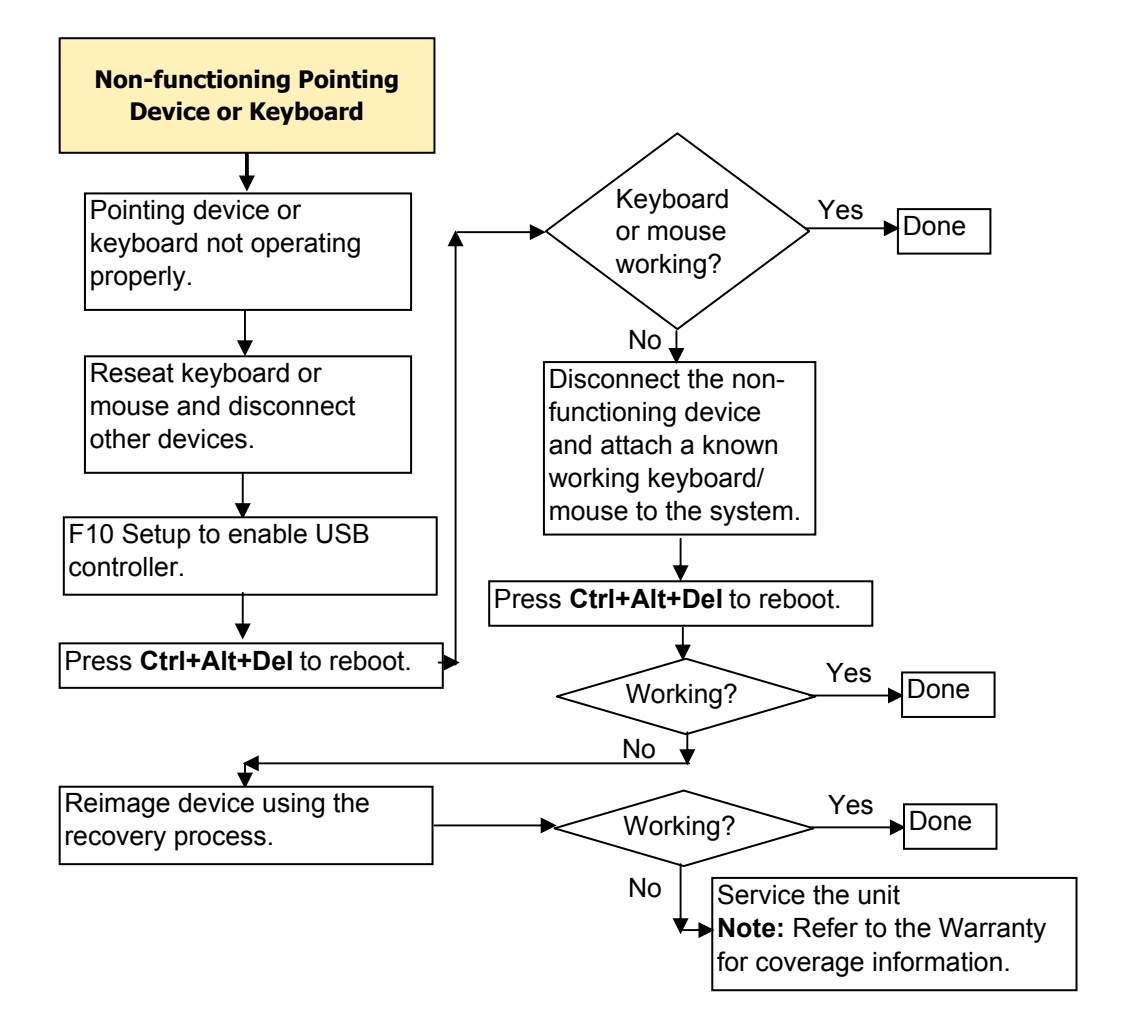

### **No Internal Network Connection**

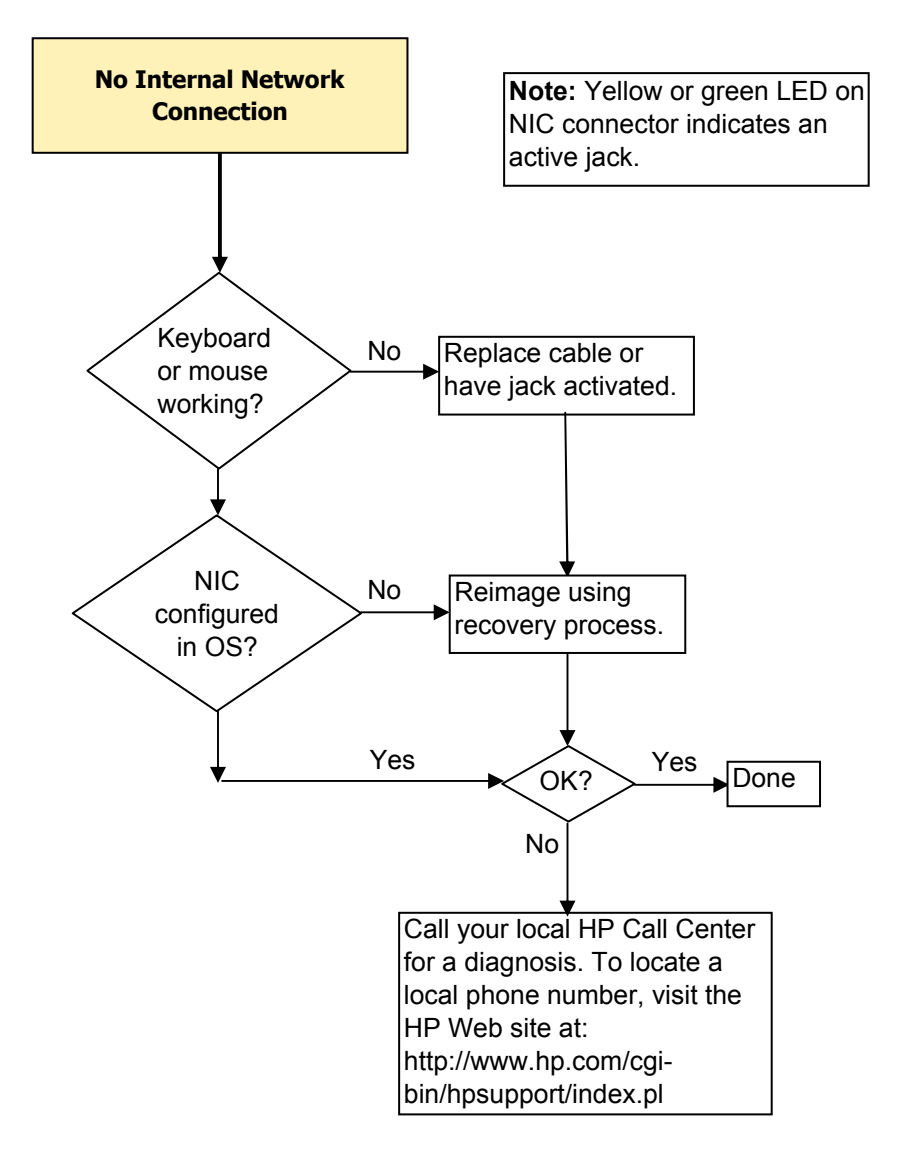

### **No Audio**

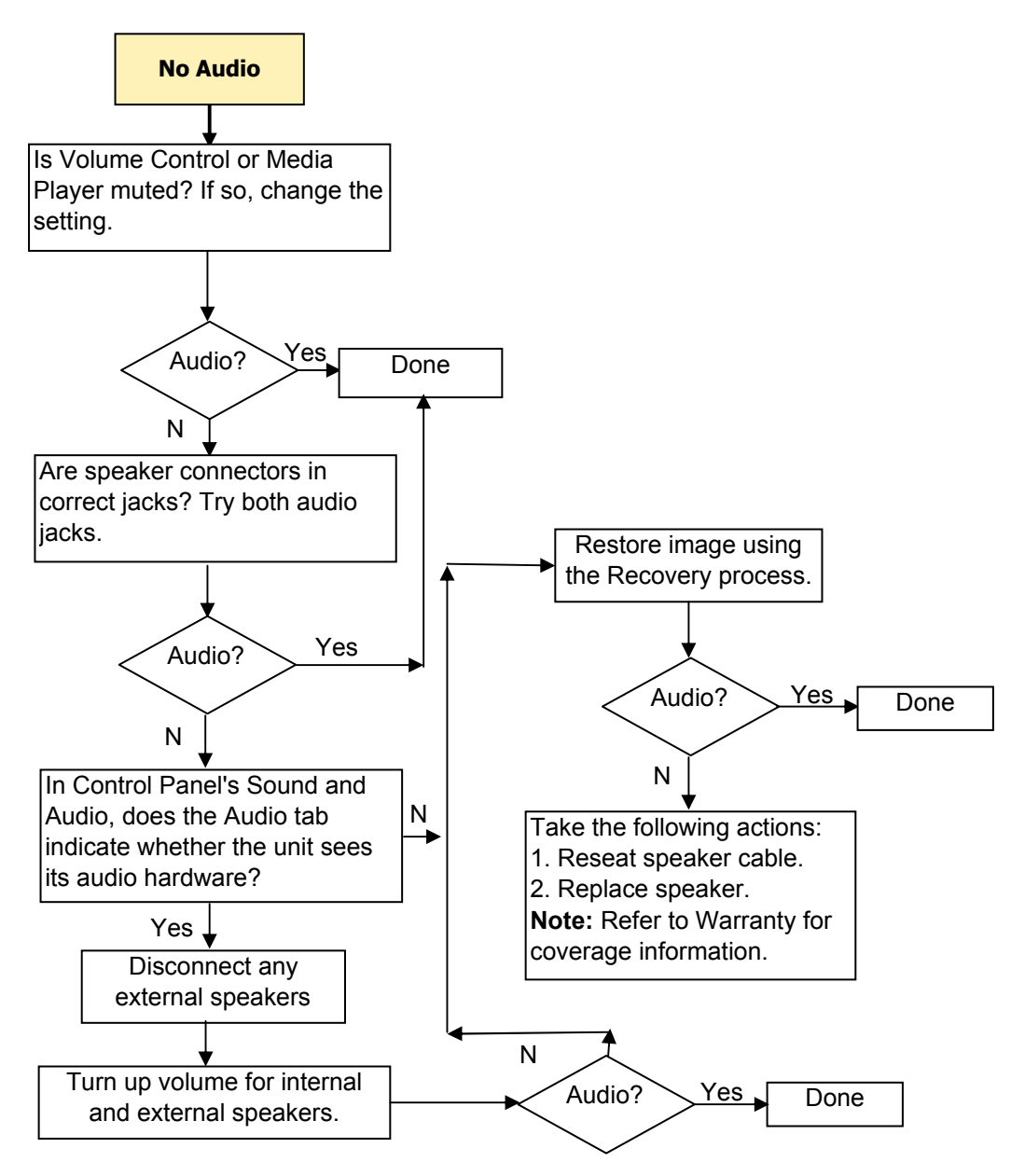

### **No IP Address**

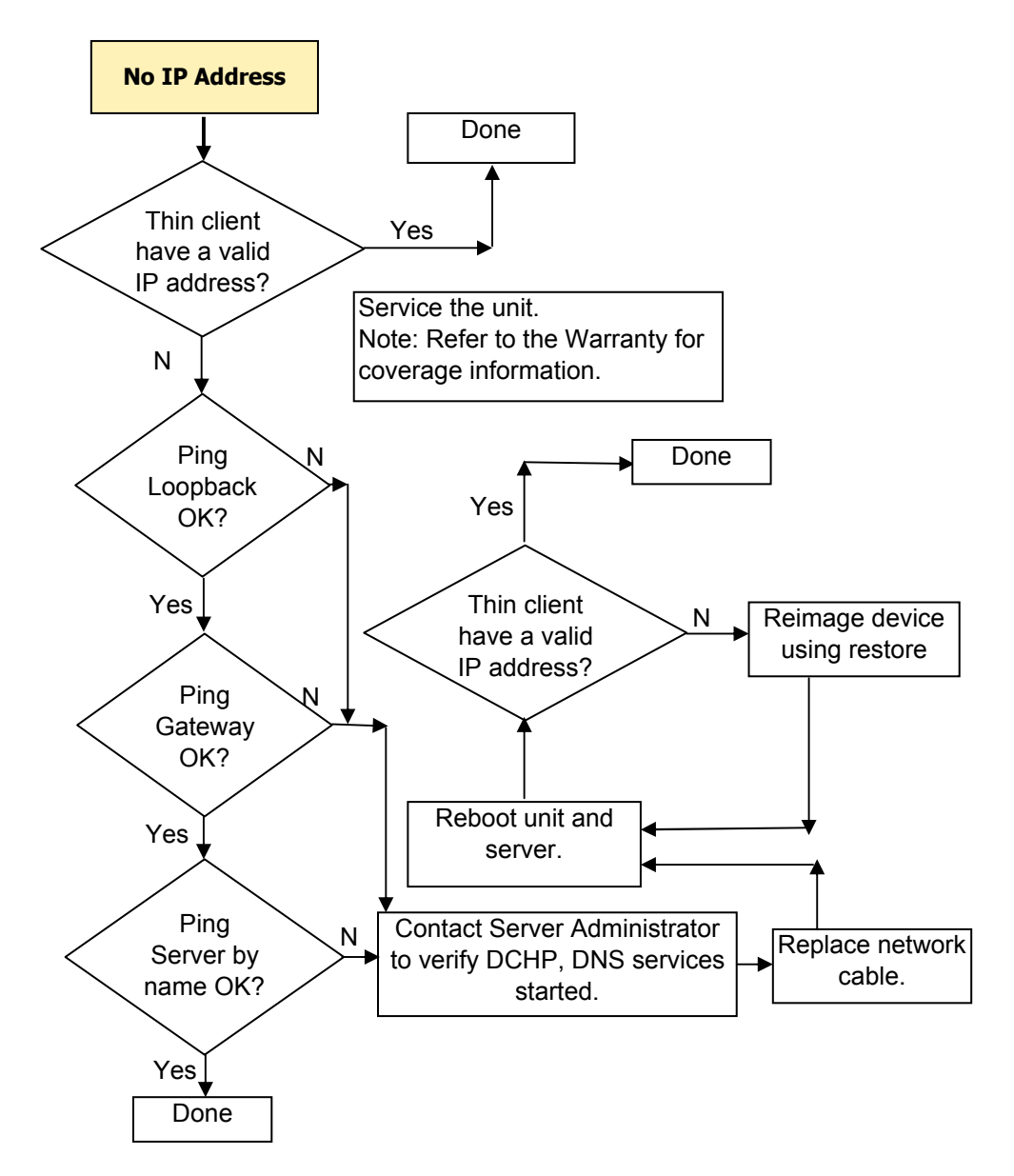

### **Booting in Continuous Loop**

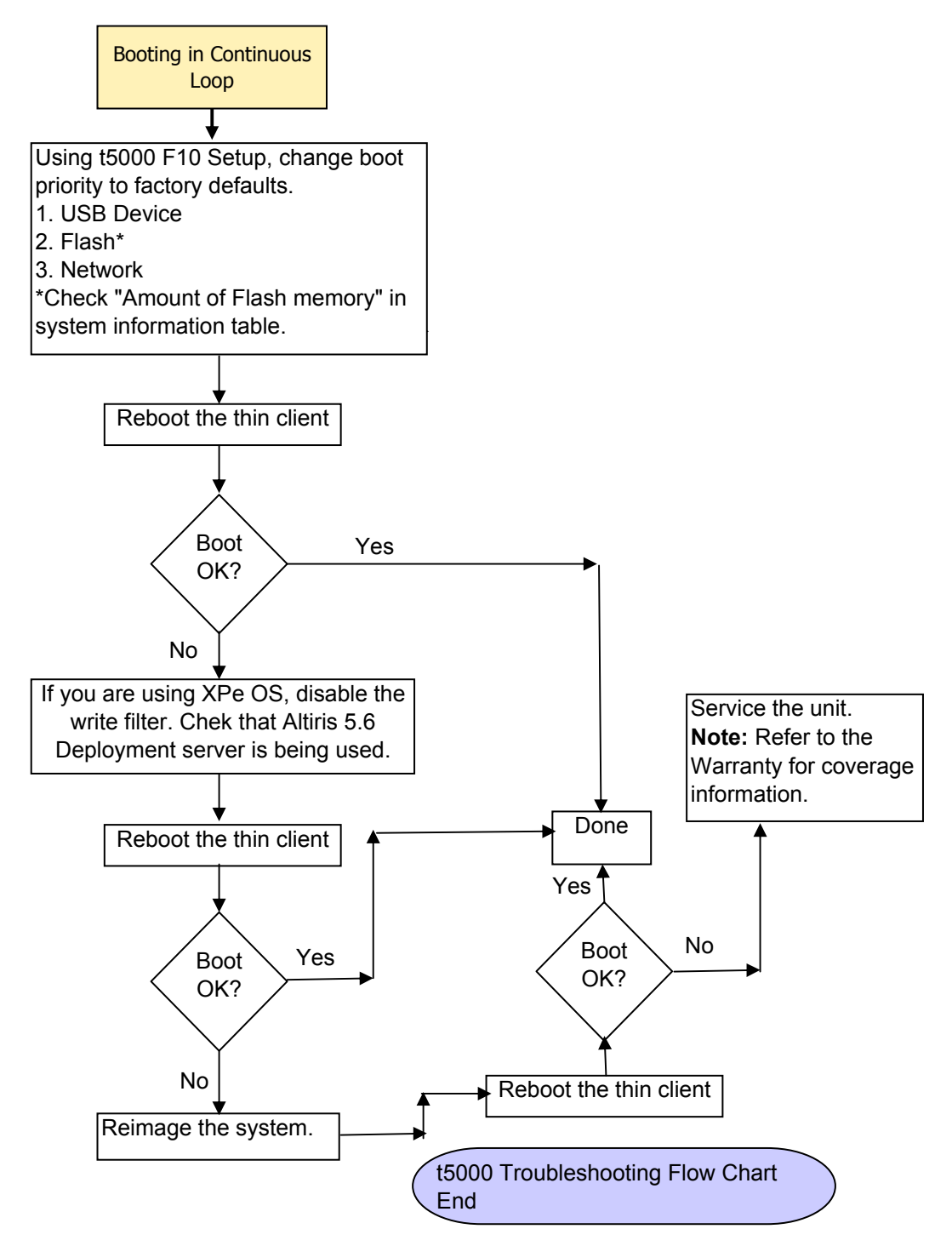

## **5** Restoring the Flash Image

## **System Requirements**

To create a recovery device for the purpose of reflashing or restoring the software image on the DOM (Disk On Module of ATA Flash), you will need the following:

- A computer running Microsoft Windows 2000 Professional or Microsoft Windows XP Professional
- One or more HP Compaq t5000 Series Thin Clients
- CD-R or CD-RW drive (if using the ISO Image option)
- 512-MB USB flash device for Windows XP Embedded or Windows Embedded Standard (WES) (if using the USB format) or Linux.

This restore method will not work with all USB flash devices. USB flash devices with multiple partitions generally do not support this restore method. The range of USB flash devices available on the market is constantly changing. Not all USB flash devices have been tested with the HP Compaq Thin Client Imaging Tool.

• USB CD-ROM drive for thin client (if using the ISO Image option)

Before using the utility, you must download the appropriate image from <u>http://www.hp.com/sbso/</u> <u>bussupport.html</u>.

## **Getting Started**

There are three deployment options supported by this utility. You can choose to do one or more of the following using your personal computer:

- Generate an ISO image to use with CD creation software to create a bootable CD for deployment using a USB CD-ROM drive.
- Create a bootable flash image on a USB flash device.
- Unbundle the image to a directory for use in a custom deployment scenario or PXE image.

Download and run the Package-for-the-Web deliverable (an .exe file) that contains the original factory image for the thin client. The HP Compaq Thin Client Imaging Tool (CRStart.exe) runs automatically.

Choose one of the deployment options: Each option is described in the following paragraphs.

- ISO Image
- USB Format
- Deployment

During the restore process, the thin client flash drive will be reformatted and all data on it will be erased before the system image is copied to it. To prevent loss of data, be sure that you have saved any user-created data from the flash drive. During the first restart of the thin client following the restore process, it may take approximately 15 minutes to unbundle the software before the Windows Desktop is displayed.

## **Creating an ISO Image**

- 1. Click ISO Image.
- 2. When prompted, enter a file name for the generated ISO file.

Once this process is complete, use the generated ISO file to create a bootable restore CD with your CD creation software.

- 3. Connect a USB CD-ROM drive to the thin client. Only one bootable USB device may be attached to the thin client during this process.
- 4. Insert the bootable restore CD into the CD-ROM drive.
- 5. Restart the thin client.
- 6. When prompted **Do you want to continue? [Y/N]**, click **Y** to begin the image restore process on the thin client.

## Formatting a USB Flash Drive

CAUTION: To prevent loss of data, be sure that you have saved any user-created data from the USB drive to another drive.

- 1. Connect your USB flash drive to your computer. Ensure that only one USB flash drive is connected to the system.
- 2. Click USB Format.
- Select the USB drive from the list, using the up and down arrows to display the correct drive letter. (If the USB drive does not appear in the list, click Update Drives, then scroll through the list again.)

During the next step, the USB drive will be reformatted and all data on it will be erased before the bootable image is copied to it. To prevent loss of data, be sure that you have saved any data from the USB drive to another drive.

4. Click Format.

Connect the bootable USB flash device to the thin client. Only one bootable USB device may be attached to the thin client during this process.

- 5. Restart the thin client.
- 6. When prompted **Do you want to continue? [Y/N]** click **Y** to begin the image restore process on the thin client.

## **Unpacking the Image and Tools for Deployment**

- 1. Click **Deployment**.
- 2. When prompted, select the destination directory for the imaging tools and image.

The components that comprise DSKIMG.BIN are then unbundled. When this process is complete, there are three new files: IBR.EXE (the image restoration utility), FLASH.xx (the OS image), and README.TXT

NOTE: Linux uses the file name FLASH.DD while other operating system images use FLASH.IMG

## **Deploying with PXE**

- 1. Ensure that IBR.exe and Flash.img are stored in the same directory on the server.
- 2. Add [full path]\IBR.exe -y [full path]\Flash.img hd0 to the PXE command file, and then run it.

To view the IBR command line options: At the command prompt, type IBR.EXE /? and press Enter.

Refer to <u>Configuring a PXE Server on page 53</u> for instructions about setting up a PXE Server using Microsoft RIS. See your documentation if using a different PXE server, such as Altiris Deployment Solution.

## **A** Specifications

#### Table A-1 HP t510 Thin Client

| Dimensions                                                                                                    |                                                                                                    |                |
|----------------------------------------------------------------------------------------------------|----------------------------------------------------------------------------------------------------|----------------|
| Width                                                                                                    | 58.42 mm                                                                                                    | 2.30 in.       |
| Height (without stand)                                                                                                    | 209.55 mm                                                                                                    | 8.25 in        |
| Height (with stand)                                                                                                    | 219.70 mm                                                                                                    | 8.65 ln        |
| Depth                                                                                                    | 215.90 mm                                                                                                    | 8.50 in.       |
| Approximate Weight                                                                                                    | 1.36 kg                                                                                                    | 3.00 lb        |
| Temperature Range (fanless design)*                                                                                                    |                                                                                                    |                |
| Operating**                                                                                                    | 10° to 40° C                                                                                                    | 50° to 104° F  |
| (max. rate of change is $10^{\circ}$ C per hour or $18^{\circ}$ F per hour)                                                                                                    |                                                                                                    |                |
| Nonoperating                                                                                                    | -30° to 60° C                                                                                                    | -22° to 140° F |
| (max. rate of change is 20° C per hour or 36° F per hour)                                                                                                    |                                                                                                    |                |
| *Specifications are at sea level with altitude derating of 1° C/300m (1.8° F/1000ft) to a maximum of 3Km (10,000ft), with no direct, sustained sunlight. Upper limit may be limited by the type and number of options installed. | ** The operating temperature range when the thin client is attached to a flat panel using the HP Quick Release is 50° to 95° F (10° to 35° C). |                |
| Relative Humidity (non-condensing)                                                                                                    |                                                                                                    |                |
| Operating                                                                                                    | 10–90%                                                                                                    | 10–90%         |
| (max. wet bulb temperature is 28° C or 84.2° F)                                                                                                    |                                                                                                    |                |
| Nonoperating                                                                                                    | 5–95%                                                                                                    | 5–95%          |
| (max. wet bulb temperature is 38.7° C or 101.6° F)                                                                                                    |                                                                                                    |                |
| Maximum Altitude (unpressurized)                                                                                                    |                                                                                                    |                |
| Operating                                                                                                    | 3048 m                                                                                                    | 10,000 ft      |
| (max. allowed rate of change is 457m per minute or 1500 ft per minute)                                                                                                    |                                                                                                    |                |
| Nonoperating                                                                                                    | 9144 m                                                                                                    | 30,000 ft      |
| (max. allowed rate of change is 457m per minute or 1500 ft per minute)                                                                                                    |                                                                                                    |                |

#### Table A-1 HP t510 Thin Client (continued)

| Power Supply                   |             |             |
|--------------------------------|-------------|-------------|
| Operating Voltage Range        | 100–240 VAC | 100–240 VAC |
| Rated Line Frequency           | 50–60 Hz    | 50–60 Hz    |
| Power Output (maximum)         | 65 W        | 65 W        |
| Rated Output Current (maximum) | 3.42 A      | 3.42 A      |
| Output Voltage                 | +19 V DC    | +19 V DC    |

## **B** Adding an Image Restore Tool

- 1. Ensure that the boot order is set to use the **Network** as the first boot device.
- 2. Ensure that IBR.exe (Image Restore) and Flash.dd are stored in the same directory on the server.

(e.g., c:\program files\altiris\express\deployment server\images)

- 3. From the Altiris Deployment Server Console, click **File > New > Job**.
- 4. Enter a unique name for the job that you will use to deploy the original thin client image.
- 5. Click the name of the new job.
- 6. Near the upper right side of the screen, click Add.
- 7. Select **Run Script** from the menu.
- 8. Type [full path]: images\ibr\exe-y\images\flash.xx hd0

**NOTE:** Linux uses the file name FLASH.DD while other operating system images use FLASH.IMG

- 9. Under In which OS would you like to run this script, click DOS.
- 10. Click Finish.
- You can now drag and drop the job onto the appropriate machine(s) or schedule it to run later, depending on your needs. Refer to the documentation for Altiris Deployment Solution (<u>http://www.altiris.com/support/documentation</u>) for more detailed information.

## **C** Configuring a PXE Server

### **Prerequisites**

The services listed below must be running, and they may be running on different servers:

- Domain Name Service (DNS)
- Active Directory DHCP
- Remote Installation Services (RIS) on Microsoft Windows 2000 Server

This documentation covers RIS setup, and assumes that servers 1, 2, and 3 (above) are already set up. The RIS PXE Server must be equipped with two or more hard drives. Remote Installation Services and Windows 2000 Server cannot be installed on the same drive; nor will RIS work on a double partition of Windows 2000 Server. You must first format the drive on which RIS is installed using NTFS.

## Installing Remote Installation Services (RIS PXE Server)

- 1. From the Windows 2000 Server, log on to the domain using an account that has Administrator privileges on the server.
- 2. From the Windows Control Panel, double-click on Add/Remove Programs.
- 3. Double-click Add/Remove Windows Components.
- Select Remote Installation Services, and then click Next (Insert Windows 2000 Server CD into the CD-ROM drive, if prompted).
- 5. Restart the computer after the wizard has finished installing the service.

# Authorizing Remote Installation Services (RIS PXE Server)

If you have installed RIS on a server other than the server running DHCP, authorize PXE with DHCP as follows:

- 1. Record the IP address of the RIS PXE Server.
- 2. Log on to the DHCP Server as administrator.
- 3. From the Control Panel, double-click **Administrative Tools**.
- 4. Double-click DHCP.

- 5. Right-click DHCP (just above the domain name) and select Manage Authorized Servers.
- 6. Click Authorize.
- 7. Type the IP address of your RIS PXE server, and then click OK.
- 8. Click OK.
- 9. Log off from the DHCP Server.

### **Configuring Remote Installation Services**

Use the default option to have RIS install on second hard drive (D:\ or E:\).

- 1. Click Start > Run.
- 2. Type Risetup.exe and click Next.
- 3. Click Next.
- 4. Select Respond to client computers requesting service.
- 5. Click Next.
- 6. Insert the Windows 2000 Professional CD into the CD-ROM drive and enter the path to the CD-ROM drive (usually drive D:\ or E:\).
- 7. Click Next.
- 8. Click Next.
- 9. Click Next.
- **10.** When the installation is complete, click **Finish**.

### Set User Permissions on the Active Directory Server

On the active directory server:

- 1. Click Start > Programs > Administrative Tools.
- 2. Click Active Directory Users and Computers.
- 3. Right-click on the appropriate domain name.
- 4. Click Delegate Control.
- 5. Click Next.
- 6. Click Add to add users.
- 7. Highlight Everyone and click Add.
- 8. Click OK.
- 9. Click Next.
- **10.** Select Join a Computer to the Domain.

- 11. Click Next.
- 12. Click Finish.

## **RIS Menu**

- 1. Install the RIS menu of your choice.
- 2. Configure the RIS menu.
- 3. Refer to the help file provided by the RIS menu for instructions on creating a network bootable diskette and RIS menu for PXE.

## **Creating Network Bootable Disk to Map Drives**

Create a network boot disk to map drives.

Refer to the Microsoft Web site for instructions about creating a network bootable diskette.

## **For More Information**

HP Compaq t5000 Series Documentation (including white papers discussing software deployment methods):

<u>http://welcome.hp.com/country/us/en/support.html?pageDisplay=support</u>. Type your model number into the **for product** box and navigate to the **Manuals** link.

Altiris Deployment Solution Documentation:

http://www.altiris.com/support/documentation/

## D FTP Update

HP FTP Image Update Client is a utility that allows image update from an FTP share to an HP thin client system running the Windows Embedded Standard (WES) operating system.

FTP Image Update is only provided on the t5570 WES image.

For FTP Image Update to function properly, it requires the following available free space on the client:

- Approximately 200MB of flash
- Approximately 250MB of RAM

FTP Image Update over wireless is not supported

For greater usage flexibility and to take advantage of all the features provided in the latest image, HP recommends at least:

- 1 GB of flash
- 1 GB of RAM

### **Server Requirements**

### **DCHP Server**

Option 137 should contain a string value specifying an FTP share where the XPe images and WinPE image are stored.

For example, if the XPe images and WinPE image are stored in ftp://ftpserver/ftpfolder, then the option DHCP option 137 should contain the following string:

• ftp://username:password@ftpserver/ftpfolder, if the FTP share is protected

– or –

• ftp://ftpserver/ftpfolder, if the FTP share allows anonymous access

### **FTP Server**

The XPe images (in .IBR format) and the WinPE image provided by HP must reside in the same folder on the FTP server.

## **Description**

The HP FTP Image Update Client can only be run by an administrator on an HP thin client system which has license to run XP Embedded operating system.

| Host ID:      | ftp://share.subdomain.domain.com                       | <u>U</u> ser ID:  | username |
|---------------|--------------------------------------------------------|-------------------|----------|
| <u>P</u> ath: | /folder/                                               | Password:         | иминии   |
|               | Get Host Settings from <u>D</u> HCP server (option #): | 137               |          |
| Select Image  | To Update                                              |                   |          |
|               | x8st4504.ibr Refresh Ir                                | mage <u>L</u> ist |          |
|               |                                                        |                   |          |

## **Host Settings**

There are two ways to specify host settings:

1. You can manually enter settings by clearing the **Get Host Settings from DHCP server** check box and filling in appropriate information to the **Host ID**, **Path**, **User ID**, and **Password** boxes.

If the FTP share allows anonymous read access, then you can leave the **User ID** and **Password** boxes empty.

If the XPe images and WinPE image are stored in the default (root) folder on the FTP server, then you can leave the **Path** box empty or fill the box with *I*.

2. Automatically through a DHCP option by selecting the **Get Host Settings from DHCP server** check box.

These host settings can be saved and committed by clicking on the **Save Settings** button. When the applet is invoked again, the settings will be retrieved and the corresponding controls are automatically populated.

## **Select Image to Update**

Once the host settings are entered, either manually or automatically through DHCP, then click the **Refresh Image List** button to make the applet query the FTP share for all XPe images whose targeted BIOS families match the one of the current thin client system, and fill in the drop-list combo box to the left of the button. You can choose any of the listed images to update/image the system.

When ready, you can click the **Run Image Update Now** button to proceed with the image update using the selected image. A confirmation dialog similar to the following is displayed.

| HP FTP | Image Update Client                                                                                                    | X    |
|--------|----------------------------------------------------------------------------------------------------|------|
| ?      | Are you sure that you want to update the system with the following image,<br>"ftp://username:password@share.subdomain.domain.com/folder/x8st4504.it<br>Yes No | or"? |

Click **No** to abort the operation. If you click **Yes**, the HP FTP Image Update Client confirms that the flash drive has at least 200MB free to host the WinPE image. If the flash drive does not, the following error message is displayed.

| HP FTP Image Update Client |                                    |               |
|----------------------------|------------------------------------|---------------|
| 8                          | There is not enough free disk spac | e to proceed! |

If the flash device has enough memory, the update client starts the download of the WinPE image, modifies the boot loader to boot to WinPE in the next system restart, and then restarts the system to continue to the WinPE phase.

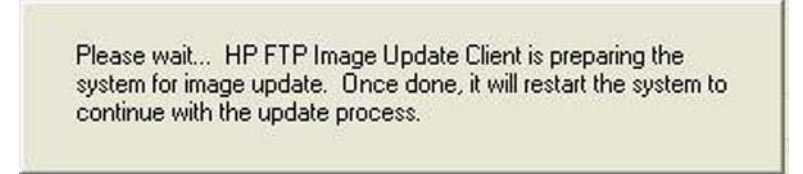

Once WinPE is loaded, IBRPE is spawned to image the system's flash drive using the selected image from the FTP share. When the imaging completes, IBRPE automatically restarts the system to enter the FBA phase.

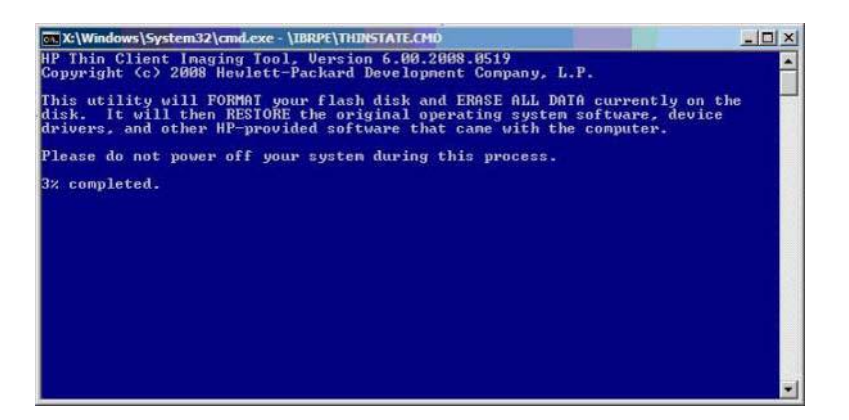

## E System BIOS

## **Restoring a Corrupt BIOS**

If the BIOS on the thin client is corrupt, the BIOS must be restored before the thin client will boot to the operating system. To restore the BIOS, you will need the following:

- An external USB diskette drive or USB flash drive connected to the thin client
- HP Compaq Thin Client t5000 Series System BIOS Softpaq (for the product being restored) on diskette or USB flash drive

**NOTE:** The BIOS recovery procedure works the same from USB floppy diskette or USB flash drive.

To restore a corrupted BIOS, complete the following instructions:

- 1. Place the latest BIOS image file on a USB flash drive or floppy diskette.
- 2. Rename the BIOS image file to **786R11.ROM** for the restore process to work.
- 3. Insert the USB flash drive or floppy drive with diskette into a port on the corrupted system.
- Power the system on and observe the USB device activity light flashes indicating the process has started.

The system will display a message showing the recovery process has started and when it has finished.

5. When the process is complete, the system reboots. Remove the USB device.

**NOTE:** The process takes about 45 seconds using a flash drive or about 1.5 minutes using a floppy drive.

WARNING! Do not turn off power or attempt to reboot the thin client during the recovery process.

### **Updating a BIOS**

To update the system BIOS, download the Softpaq (for the product being updated) from the HP Web site at: <u>http://www.hp.com/</u>, select **Software and Driver Downloads**, and then enter the model number of your thin client.

The Softpaq contains utilities for restoring or updating the system BIOS. Included in the Softpaq are several methods for changing or updating the BIOS version on your computer. The tools and appropriate BIOS images are contained in the following Softpaq directories:

- DOS Flash DOS utility that can be used locally or with a Preboot eXecution Environment (PXE) management application to update the system BIOS.
- WFlash Windows-based utility used to locally update the system BIOS on individual PCs through the Windows environment.
- CEFlash CE.net-based utility to locally update the system BIOS on individual PCs through the CE.net environment.
- LFlash Linux-based utility to locally update the system BIOS on individual PCs through the Linux environment.

To determine the BIOS family, version, and date on the thin client, press F10 during system power-on to run the F10 Setup utility, then select **System Information**.

To update the system BIOS, complete the following instructions:

- 1. Download the Softpaq to a directory on your hard drive. The downloaded file is a self-extracting executable.
- 2. From that drive and directory, execute the downloaded file and follow the on-screen instructions.
- 3. Copy the appropriate utility to a diskette or USB flash drive to transfer to the thin client.

MARNING! Do not turn off power or attempt to reboot the computer during the upgrade process

## **F** Electrostatic Discharge

A discharge of static electricity from a finger or other conductor may damage system boards or other static-sensitive devices. This type of damage may reduce the life expectancy of the device.

## **Preventing Electrostatic Damage**

To prevent electrostatic damage, observe the following precautions:

- Avoid hand contact by transporting and storing products in static-safe containers.
- Keep electrostatic-sensitive parts in their containers until they arrive at static-free workstations.
- Place parts on a grounded surface before removing them from their containers.
- Avoid touching pins, leads, or circuitry.
- Always be properly grounded when touching a static-sensitive component or assembly.

### **Grounding Methods**

There are several methods for grounding. Use one or more of the following methods when handling or installing electrostatic-sensitive parts:

- Use a wrist strap connected by a ground cord to a grounded Thin Client chassis. Wrist straps are flexible straps of 1 megohm +/- 10 percent resistance in the ground cords. To provide proper grounding, wear the strap snug against the skin.
- Use heelstraps, toestraps, or bootstraps at standing workstations. Wear the straps on both feet when standing on conductive floors or dissipating floor mats.
- Use conductive field service tools.
- Use a portable field service kit with a folding static-dissipating work mat.

If you do not have any of the suggested equipment for proper grounding, contact an HP authorized dealer, reseller, or service provider.

**NOTE:** For more information about static electricity, contact an HP authorized dealer, reseller, or service provider.

## Index

### A

access panel removing 12 replacing 13 adding an image restore tool 52 altitude specifications 50 antenna installing 8 authorizing Remote Installation Services 53

### В

basic troubleshooting 27 battery, replacing 15 beep codes 26 BIOS 60 restoring 60 updating 60

### С

cable lock slot location 3 cable routing slot 4 cautions ambient temperature 10 antenna mounting 8 static electricity 6 changing BIOS settings in the repset utility 19 using the F10 utility 20 components front panel 2 rear panel 4 top 3 configuring a PXE server 53 configuring Remote Installation Services 54

### D

description 1

diagnostics and troubleshooting 24 dimensions 50 diskette drive 18 diskless troubleshooting 28 download hardware drivers 7 DVI connector locations 4

#### Е

electrostatic discharge 62 Ethernet connector location 4

### F

features 2 feet, installing 8 Flash activity LED location 2 flash memory module, installing 17 formatting a flash drive 48 front panel components 2

### G

grounding methods 62

### н

hard drive 18 hardware drivers 7 hardware specifications 50 hardware, upgrades 6 headphone connector location 2 horizontal orientation 8 humidity specifications 50

L

image restore tool 52 installation sequence 6 installing antenna 8 external drives 18 flash memory module 17 hardware 6 MultiBay diskette drive 18 rubber feet 8 SATA flash memory module 17 stand 9 USB devices 10, 14 installing Remote Installation Services 53 ISO image 48

### L

LEDs 24 line-out audio location 4 lock, cable, slot location 3

### Μ

memory module, installing 17 metal side cover removing 12 replacing 13 microphone connector location 2

### 0

operating systems 1 options installing 6 supported 6 USB device 14 orientation horizontal 8 vertical 9

### Ρ

parallel connector 4 POST error messages 26 power and IDE flash activity LEDs 24 power button location 2 power connector location 4 power cord retention slot 5 power LED location 2 power output specifications 51 power supply specifications 51 power-on diagnostic tests 25 power-on sequence 25 preventing electrostatic damage 62 product description 1 PS/2 connectors location 4 PXE 49, 53

#### R

rated output current 51 rear panel components 4 recycling 16 relative humidity specifications 50 removing battery 15 metal side cover 12 secure USB compartment cover 10 side access panel 12 stand 10 replacing battery 15 metal side cover 13 secure USB compartment cover 11 side access panel 13 restore 52 restoring a corrupt BIOS 60 restoring the flash image 47 retention slot, power cord 5 RIS menu 55 RJ-45 connector location 4 rubber feet, installing 8

### S

SATA flash memory module, installing 17 secure cable routing slot 4 secure USB compartment location 2, 3 ports 3 removing cover 10 replacing cover 11 security cable routing slot 14 USB devices 14 serial connector location 4 serial number location 2 setting user permissions on the Active Directory Server 54 Setup Utility Advanced BIOS Features 21 Integrated Peripherals 22 Main Menu 20 Power Management Setup 23 Standard CMOS features 21 System Information 21 Utility Task Actions 23 shutting down 6 side access panel removing 12 replacing 13 side cover removing 12 replacing 13 specifications altitude 50 dimensions 50 hardware 50 humidity 50 power output 51 power supply 51 rated output current 51 relative humidity 50 temperature 50 thin client 50 weight 50 stand installing 9 removing 10

### Т

temperature specifications 50 top components 3 troubleshooting 27

### U

updating a BIOS 60 USB devices, installing 10, 14 USB drive options 18 USB ports location 2, 4 secure 3

### V

vertical orientation 9 VGA connector location 4

### W

warnings electric shock 6, 10, 12, 15, 17 fire 6 Web sites QuickSpecs 2 weight 50 wireless antenna installing 8